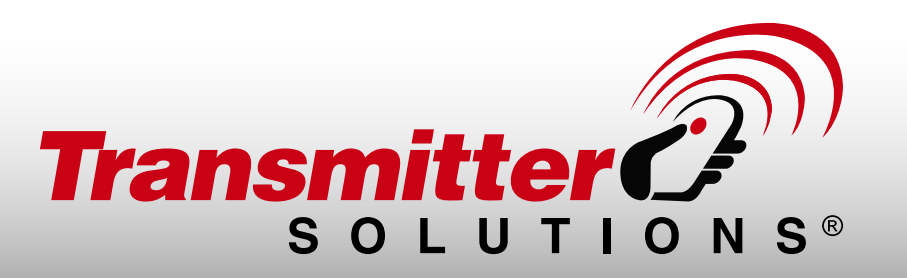

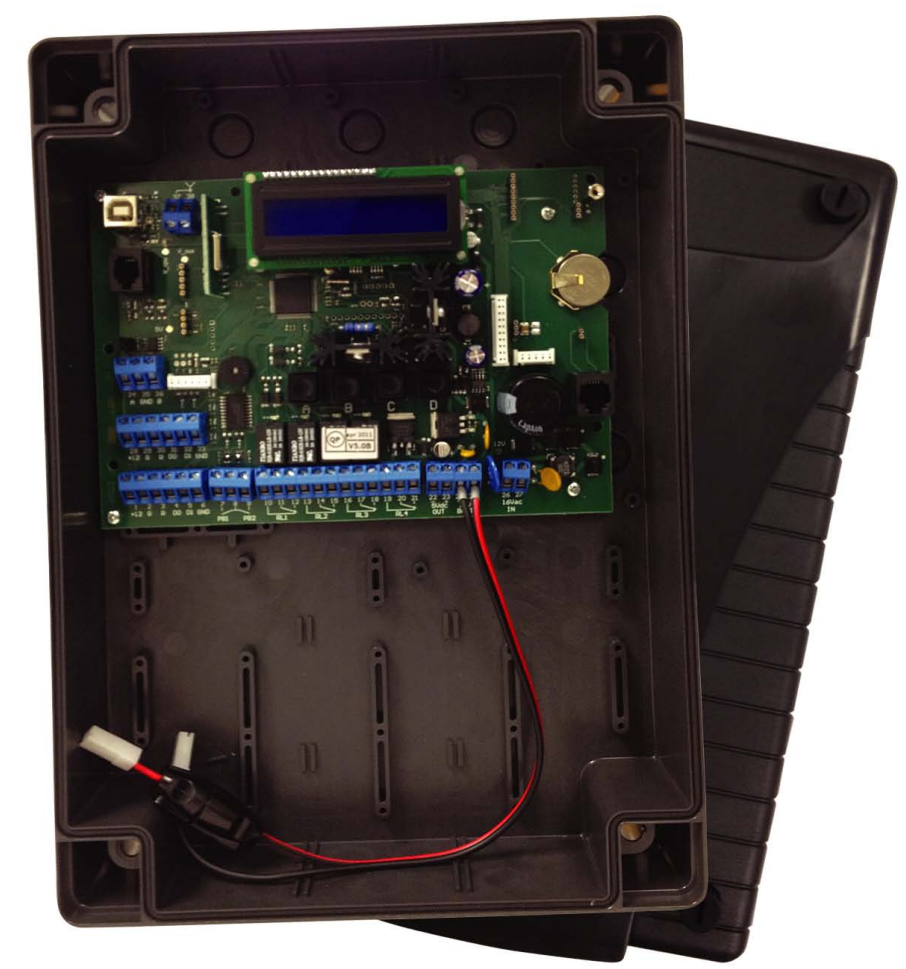

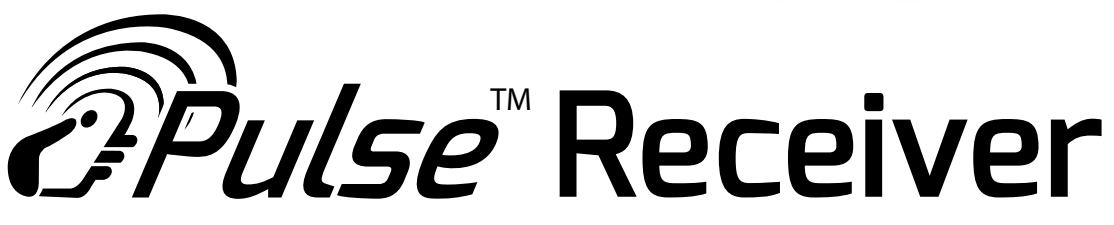

# USER AND INSTALLATION MANUAL

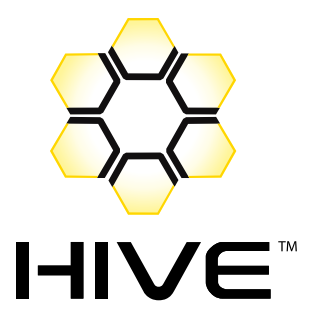

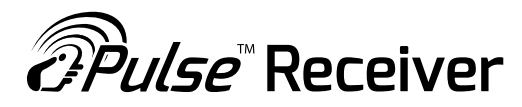

#### Thank you for purchasing the Pulse Receiver.

Please read this manual carefully before proceeding with the installation.

# i] WARNINGS

This manual is intended for professional competent personnel adequately trained.

Installation and connections must be realized in accordance with Good Working methods and in compliance with the current Regulations. Bad installing could be sourse of hazard.

Before the receiver is connected, make sure that the plate details corresponds to those of the power mains and that there is a differential circuit-breaker and an adeguate protection against overcurrents on the supply side of the system. Fit an omnipolar disconnection switch with contact opening gap of at least of 3 mm.

# ii] RECOMMENDATIONS

For an installation complying to the safety standars it is mandatory to verify the following points:

A. The connection of the appliance to the magnetothermic braker must be done with cable equippped with earth wire.

B. The earth wire must be connected to the terminal block fixed to the metallic enclosure, according to the wiring diagram on fig. XX . This diagram secures a Protection Earth wiring ( PE ) . The connection of the metallic box cover to the earth protection must be realized with a faston equipped wire ( see connection diagram and locate the fixing point on the cover ).

C. The connection of the bottom of the metallic box to the Protection Earth is realized directly by the terminal block.

D. The system must be installed on an electric installation conform with the Regulations in force which must include a circuit break device.

E. Before the setting up check the electrical connection to the Earth of all the enclosure parts.

F. The cable coming from the circuit braker must be firmly fixed.

#### More details to respect

A. During a regular working of the PULSE Receiver, the box must be closed and locked with the proper key, to avoid any contact with parts under voltage.

B. For all the maintenance operations and setting up the system must be disconnected before to open the cover.

- C. The contact with parts subject to the Mains is interdicted : this danger zone is indicated by the sticker here below.
- D. In case of the installation of a battery, respect the recommended specifications : 12 V / 7Ah

E. Respect the polarity of the cable when connecting the battery.

#### Certification

This product is certified according to the following European Directives:

- 2004/108/CE : Electromagnetic Compatibility Directive.
- 2006/95/CE : Low Voltage Directive.
- 99/05/CE : R&TTE Direttive,
- if and only if the instruction provided by the manufacturer are followed.

Possible differences from the manual can bring to serious safety or functioning problems.

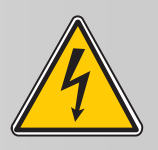

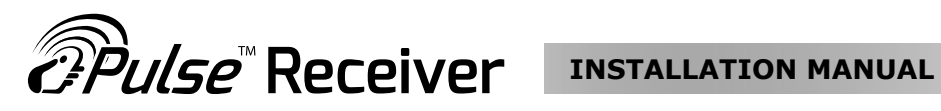

## ii] SUMMARY

| 1] - INTRODUCTION                              | 1 |
|------------------------------------------------|---|
| 2] - TYPES                                     | 1 |
| 3] - SYSTEM ACCESSORIES                        | 2 |
| 4] - TECHNICAL SPECIFICATIONS                  | 3 |
| 5] - MOUNTING KIT                              | 3 |
| 6] - MAIN FEATURES                             | 4 |
| 7] - MOUNTING INSTRUCTIONS                     | 4 |
| 8] - WIRINGS                                   | 5 |
| 9] - LAYOUT                                    | 6 |
| 10]- CONNECTION LEGEND                         | 7 |
| 11]- PUSH BUTTONS & DISPLAY                    | 8 |
| 12]- MAIN MENU                                 | 9 |
| 13]- CONFIG MENU 4                             | 0 |
| 13.1] - INFO                                   | 1 |
| 13.2] - ADD ( TRANSMITTERS / TAG )             | 2 |
| 13.3] - DELETE ( TRANSMITTERS / TAG / MEMORY ) | 2 |
| 13.4] - MODIFY USER ( TRANSMITTERS / TAG ) 4   | 3 |
| 13.5] - COPY MEMORY ( BACKUP / RESTORE ) 44    | 4 |
| 13.6] - COPY ON PRINTER                        | 6 |
| 13.7] - CONFIG                                 | 8 |
| 13.8] - COM PARAMETERS                         | 9 |
| 13.9] - TIME ZONES                             | 0 |
| 14] - OWNER                                    | 1 |
| 15] - MODEM SETTINGS                           | 2 |
| 16] - LAN SETTINGS AND CONNECTION              | 6 |
| 17] - NOTES                                    | 6 |
| 18] - GRARANTEE                                | 7 |
|                                                |   |

## **1] INTRODUCTION**

PULSE Receiver is a innovative multiuser receiver with double technology ID ( RF & wiegand ). It's suited to manage premises with common entries as parkings, garages, condominiums, basins making use of a remote control or a passive tag card. Remote management of the data base by using a GSM or PSTN modem card (optional).

#### 2] TYPES

| P/N       | Housing         | Description                          |
|-----------|-----------------|--------------------------------------|
| RECPULUSB | PVC Enclosure   | PULSE RECEIVER 485 OR USB CONNECTION |
| RECPUL    | PVC Enclosure   | PULSE RECEIVER MODEM CONNECTION      |
|           | PVC Enclosure   | PULSE RECEIVER LAN CONNECTION        |
|           | Metal Enclosure | PULSE RECEIVER 485 OR USB CONNECTION |
|           | Metal Enclosure | PULSE RECEIVER MODEM CONNECTION      |
|           | Metal Enclosure | PULSE RECEIVER LAN CONNECTION        |

# **3] OPTIONAL SYSTEM ACCESSORIES**

|                   |                       |                         | 42.05 10 10 10 10 10 |
|-------------------|-----------------------|-------------------------|----------------------|
| TX MASTER         | TX STINGRAY           | TX MONARCH              | TX FOBS & CARDS      |
|                   |                       |                         |                      |
| GSM ANTENNA       | MODEM PSTN            | BACKUP MEMORY OLD-STYLE | USB DEVICE CABLE     |
| Ò                 |                       |                         |                      |
| PROG. TX CABLE    | 12V 7Ah ACCUMULATOR   | ANTENNA 433 MHz         | MODEM GSM            |
| <b></b>           |                       |                         |                      |
| I/F LAN FOR PULSE | CAETHRA: RS232-TCP/IP |                         |                      |

| P/N            | Description             |
|----------------|-------------------------|
| TRATSMASPRO    | TX MASTER               |
| TRA433TSPWXV   | TX STINGRAY             |
| TRA433TSPWXK   | TX MONARCH              |
|                | TX MANGO FOB            |
|                | TX MANGO CARD           |
|                | ANTENNA GSM             |
|                | MODEM PTN               |
| MEMDRIREC800   | BACKUP MEMORY OLD-STYLE |
|                | USB DEVICE CABLE        |
|                | PROG. TX CABLE          |
| ATWIERECSEA433 | ANTENNA 433 MHz         |
|                | MODEM GSM               |
|                | 12V 7Ah ACCUMULATOR     |
|                | CONVERTER RS232-TCP/IP  |

#### 4] TECHNICAL SPECIFICATIONS

- Radio receiver 433,92 MHz in AM/ASK;
- Keeloq® Hopping code security system;
- 2 inputs for 26 bit-wiegand readers;
- 4x24VA output relays : 2 outputs (C-NO) + 2 outputs (C-NO-NC);
- 2 inputs for exit-buttons (C-NA);
- Input USB Device for PC connection;
- Slot for GSM modem card [9600 Baud ] with external antenna or PSTN modem card w/RJ45 connector ;
- I/F RS-485 for network connection;
- Up to 64 devices in multidrop;
- Log Events / Users memory;
- Max Users : 4158 ( with 300 events );
- Max Events : 5455 ( with 100 users );
- Input for transmitters re-programming probe w/RJ11 connector;
- Connector for memory expansion [6 x 512 K];
- Connector for old-style backup memory;
- Connector for backup memory [4 x 512 K];
- Connector for firmware update special card;
- Real Time Clock with lithium backup battery CR2032;
- Power supply 230 Vac 24 Vac/dc;
- Input 12 Vdc for 12V / 7Ah backup battery with embedded battery charger.
- Auxiliary output 5 Vdc 150 mA

# **5] MOUNTING KIT**

|       | Î                                      |                  |               |                |  |
|-------|----------------------------------------|------------------|---------------|----------------|--|
|       | Lock with key*<br>with metal case only | Fuse T3,15A 250V | Fuse T1A 250V | Screws + plugs |  |
| PULSE | 1                                      | 1                | 1             | 4              |  |

# **6] MAIN FEATURES**

*@Pulse*™Receiver

- Operating mode Stand-alone / Network / modem;
- User data base management [memo, delete, multiple memorization, enable / disable ]
- Detailed user information data-base;
- Relay operating mode [momentary, latch, delayed ]
- Time zone management [10]
- Event log file
- Antipassback [for wiegand inputs only]
- Detailed setting for multidrop 485 network
- Detailed settings for modem GSM / modem PSTN calls (optional)
- Site password
- PC connection password
- 2 security levels [configurator, user manager ]
- Site management software for Windows [ XP, Vista, Windows 7 ]
- User management in stand-alone with local keyboard or with Master transmitter

# **7] MOUNTING INSTRUCTIONS**

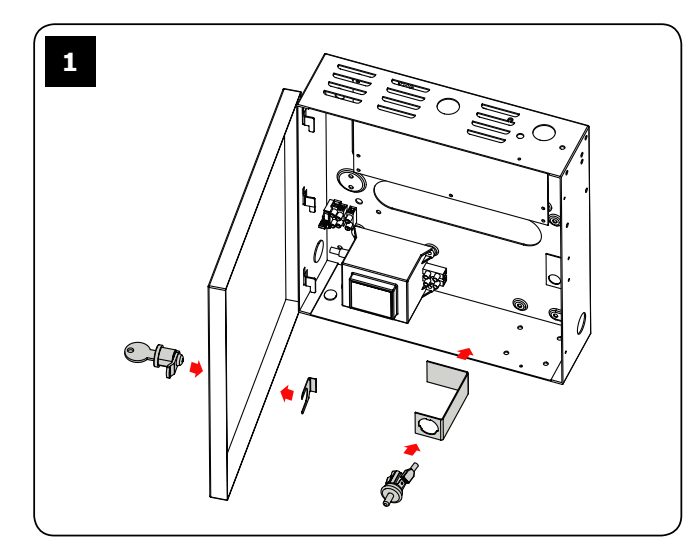

Install the elements of the lock to complete the mounting of the PULSE enclosure. Fix the box vertically using the holes available on the bottom.

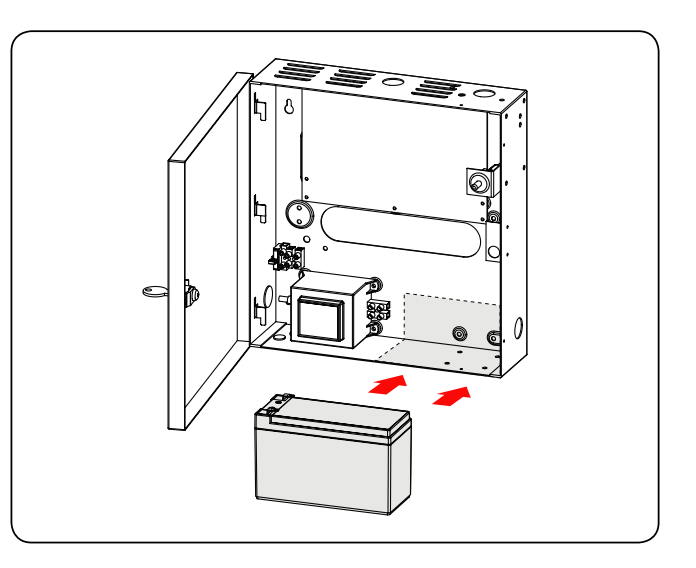

For the installation of the backup battery (Ref. pag. 4) place the battery vertically and leaned on the right side of the box.

Then insert the faston on the battery contacts making attention to respect the right polarity and connect them to the main board at the terminal block 10 ( See pag. 9).

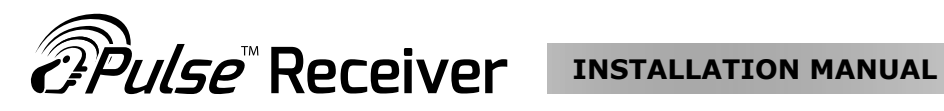

## **8] WIRINGS**

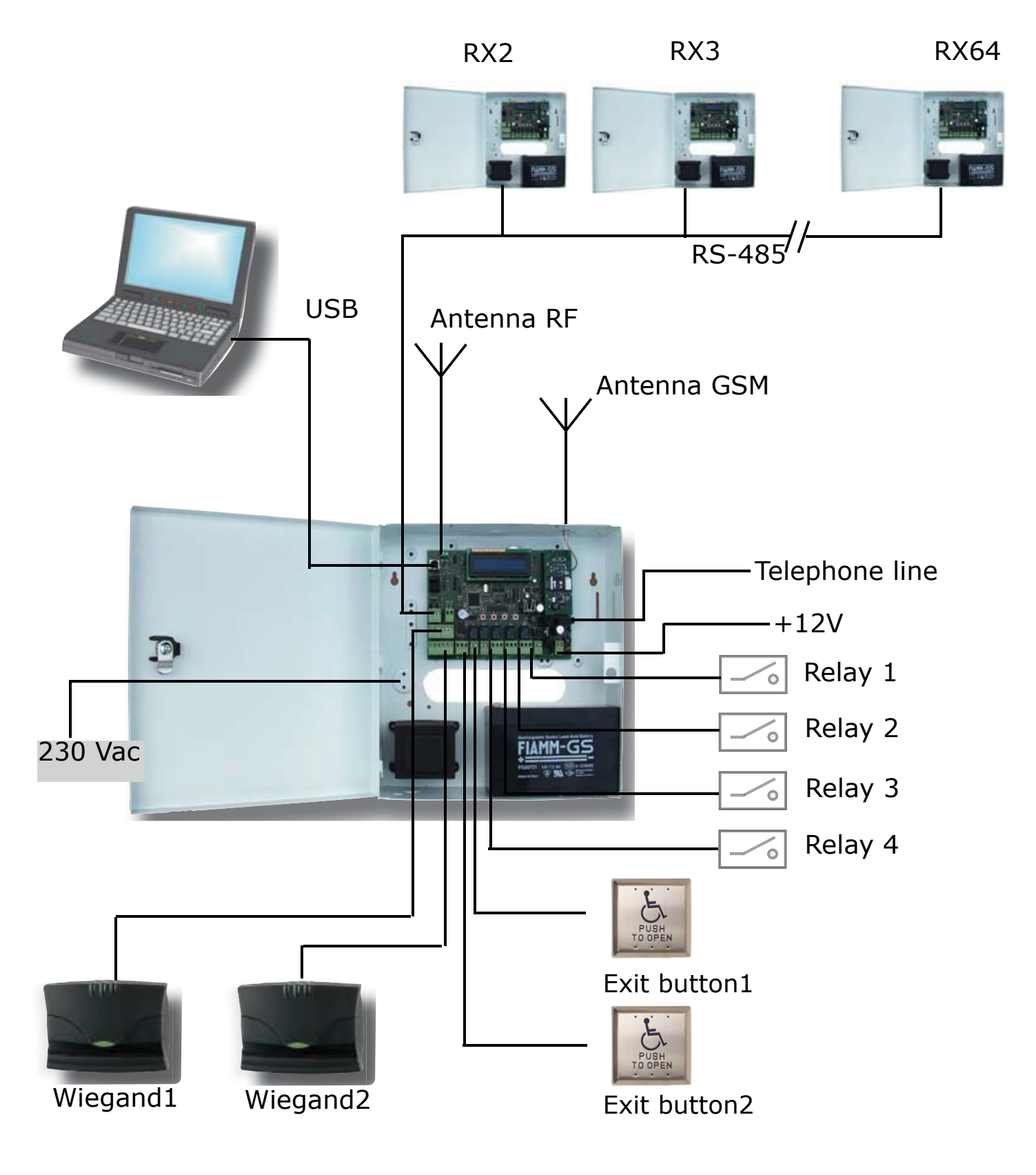

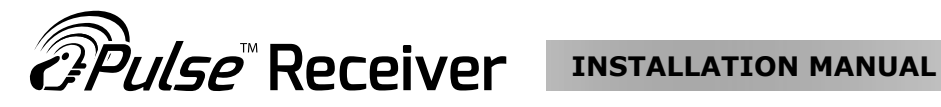

## 9] LAYOUT

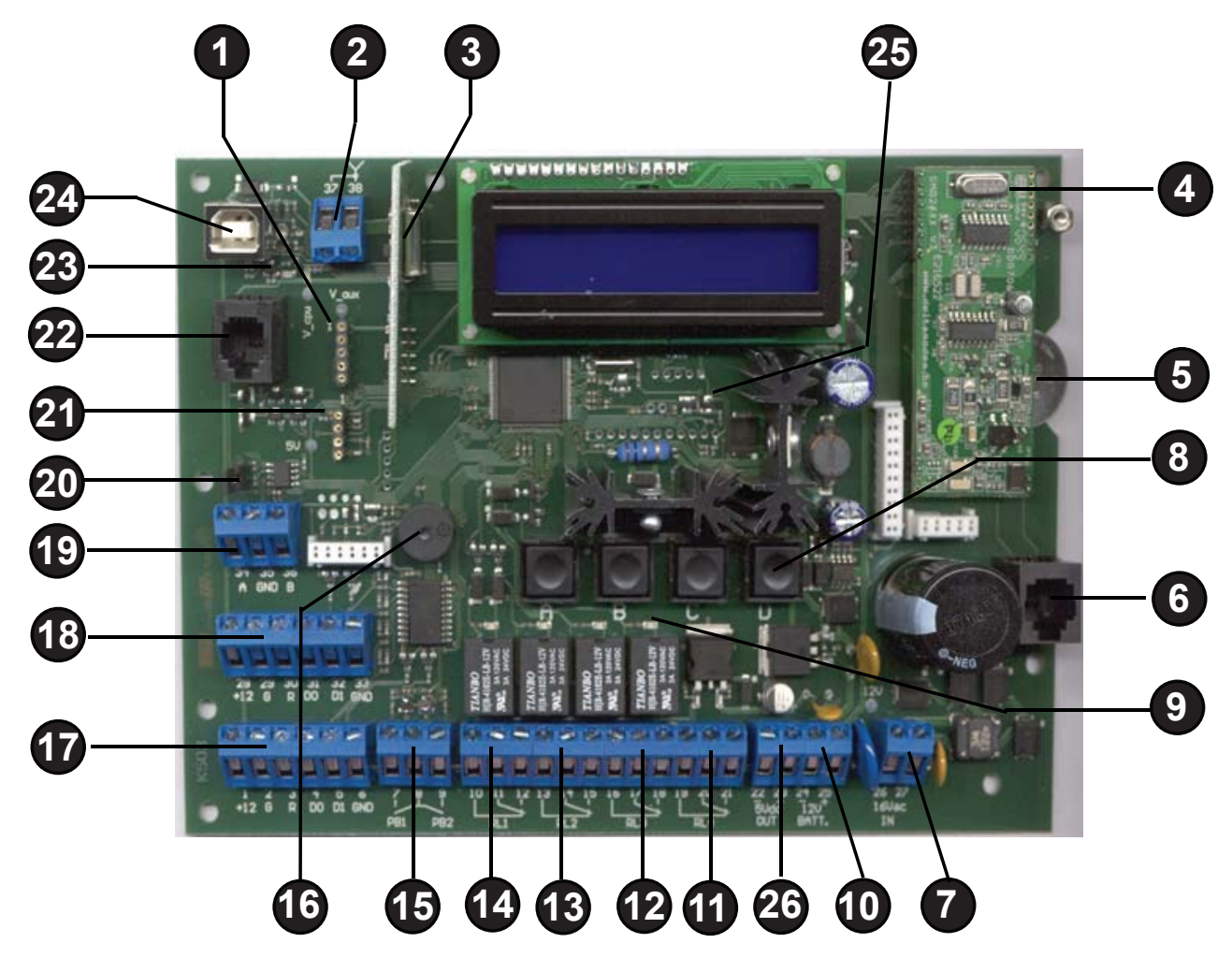

- 1 Backup memory connector
- 2 Input for 433 MHz antenna
- 3 RF receiver card
- 4 PSTN module (optional)
- 5 CR2032-3V backup battery
- 6 RJ45 connector for telephone line
- 7 Input for power supply 12/24 Vac/dc
- 8 4 push-buttons (A,B,C,D)
- 9 Relay activation led
- 10 Input for 12V backup battery
- 11 Output C-NO-NC relay RL4
- 12 Output C-NO-NC relay RL3
- 13 Output C-NO-NC relay RL2

- 14 Output C-NO-NC relay RL1
- 15 Input NO-C-NO for exit-buttons PB1, PB2
- 16 Buzzer
- 17 Input Wiegand reader-1
- 18 Input Wiegand reader-2
- 19 I/F RS-485
- 20 Jumper for 485 termination --> 10.2
- 21 Backup memory connector (old type)
- 22 RJ11 connector for TX programming probe
- 23 USB Signalling led
- 24 USB Device connector
- 25 Power led
- 26 Auxiliary output 5Vdc 150 mA

# **10] ELECTRONIC CARD CONNECTIONS**

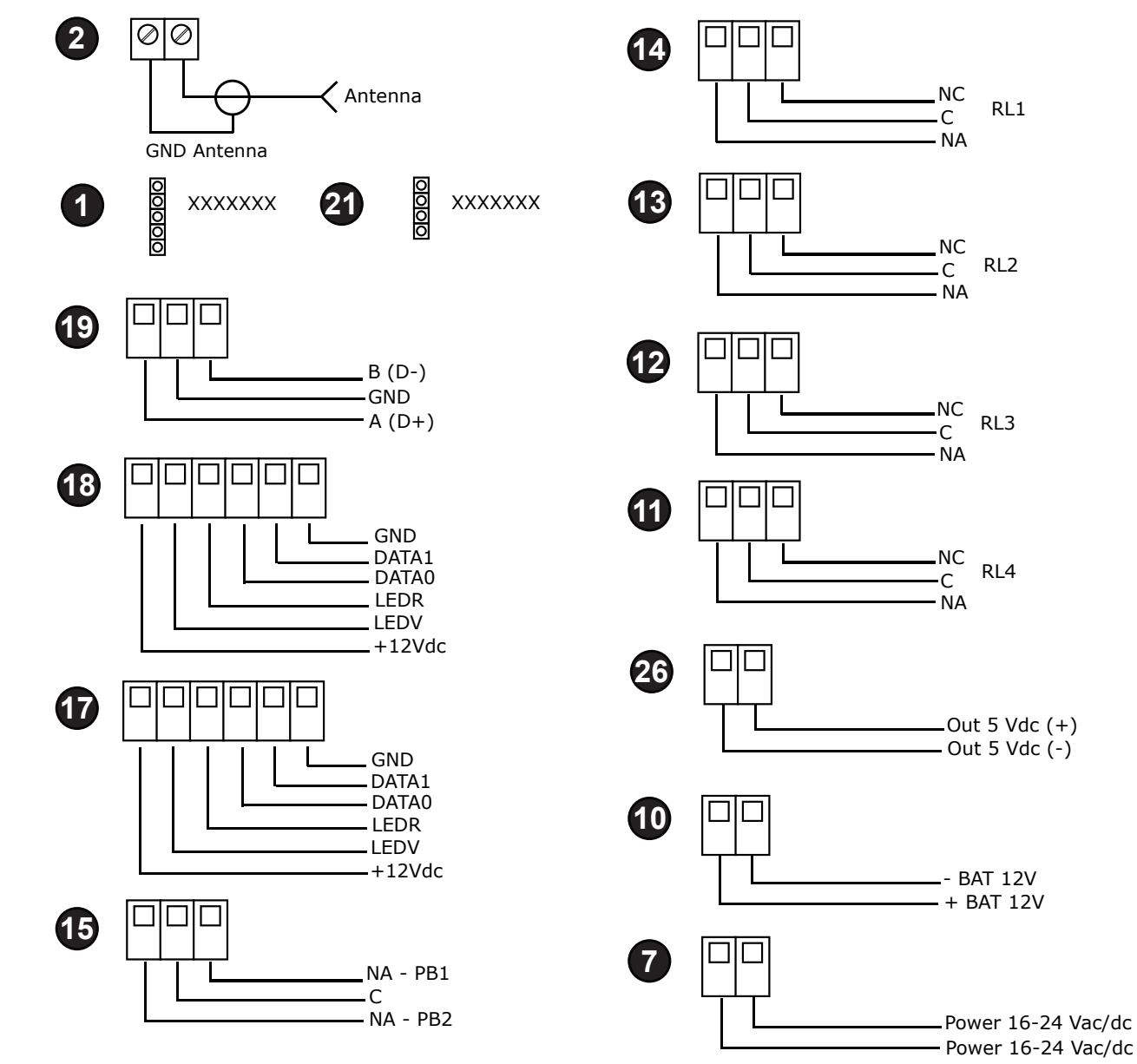

## 10.1] CONNECTION TO MAINS - 230Vac

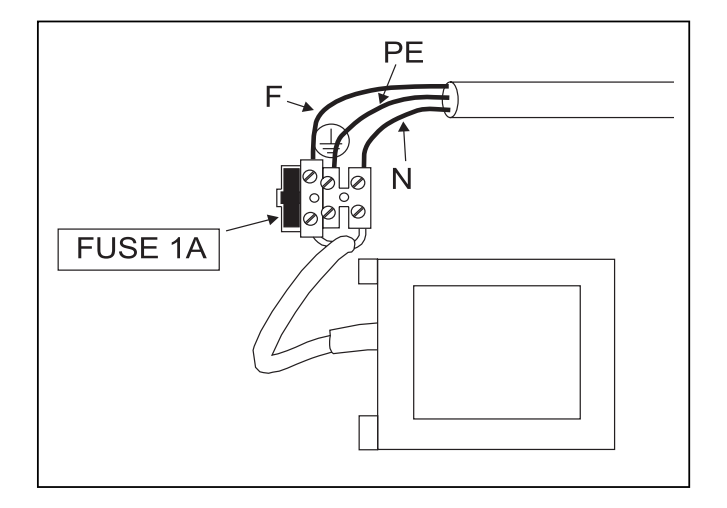

## **10.2] RS-485 LINE TERMINATION**

In a RS-485 network set the termination jumper CLOSED in the PULSE at the end of the line and OPEN in the PULSE intermediate.

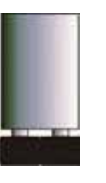

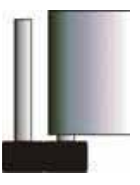

PULSE END OF LINE: JUMPER CLOSED

PULSE INTERMEDIATE: JUMPER OPEN

Α

### 11a] PUSH BUTTON & LCD DISPLAY

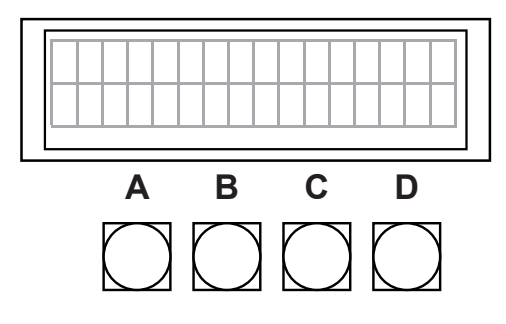

*Pulse* Receiver

A = Scroll menu B = Confirm

C = Change visualization (H, F, D)

(Facility+decimal / Hex / Facility+S/N, .....)

D = A + B = Enter into main Menu / exit from option

The push buttons A and B have the same function of the Master Transmitter keys

2 different acces levels to the menu :

#### A = CONFIG MENU B = OWNER MENU

with 2 different passwords.

The default password is 11111 for both levels.

The **Configuration password** is used to access to the installation, parameters setting and maintenance options.

The **Owner password** enable the access to the event memory and more options (date / time setting). Pushing A+B simultaneously displays the type of menu choice and then the corresponding password request. Access to the main menu with a MASTER transmitter, by pushing simultaneously the keys A + B, or pushing the buttons A + B of the main board or simply using the button D.

Scroll the menu options using the key A (LEFT) of the Master transmitter or the button A of the board. Make the choice using the key B (RIGHT) of the transmitter of the button B of the board.

Return to the upper menu by pushing simultaneously A+B or the button D of the board.

The key A can be used to increment the digits when setting a number ( a password for instance ) or to scroll the options of a parameter.

The key B is used to confirm the choice and shift to the next number / parameter.

## **11b] GETTING STARTED**

Ay the first power-up the receiver allows to set-up the memory structure, divided into User zone and Events zone. The partition by default is : 3956 Users and 556 Events.

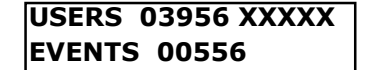

By changing the number of the users, the system calculates automatically the number of events allowed.

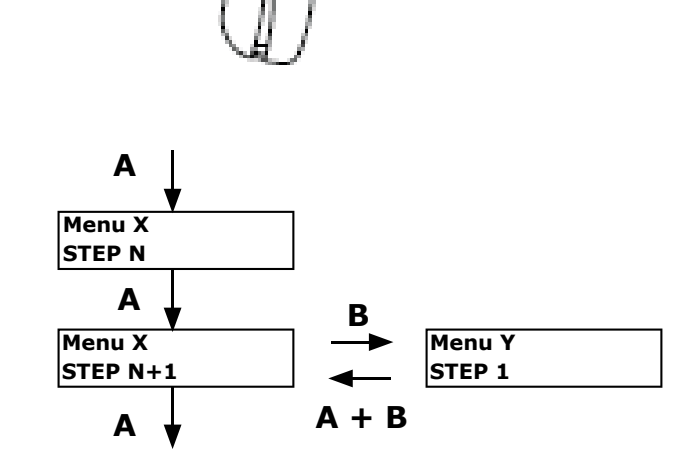

В

# **11c] VISUALIZATION : Symbols**

*Pulse* Receiver

Press several times the button C to change the visualization of the Serial Number (SN) and the Facility Code (FC) for the remote control and the serial number for the Tag wiegand.

| Symbol | RF TRANSMITTER  | TAG WIEGAND     |
|--------|-----------------|-----------------|
| -      | SN=10406 FC=001 | WG2 = 10750328  |
| h      | SN=000128A6     | WG2 = 00A4096E  |
| f      | SN=001 10406    | WG2 = 164 02414 |
| d      | SN=00075942     | WG2 = 10750318  |

11d] CLOCK SET-UP: Enter in the menu Owner.

| PULSE | HH:MM:SS  |
|-------|-----------|
| D     | D/MM/YYYY |

NOTE: It's necessary to change manually or through the PC the internal clock when there is the change WINTER TIME / SUMMER TIME

## **11e] MEMO TX MASTER**

You can access to the main menu only using a Master Transmitter already memorized. If it isn't the case, push simultaneously the keys A+B of the Master transmitter. The display shows the following message:

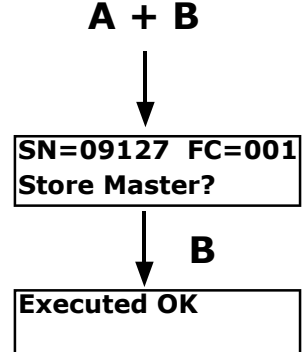

Press the key B to confirm.

## 12] MENU

Pushing the button D of the board ( or even simultaneously the keys A+B of a Master transmitter memorized ) you can access to the main menu:

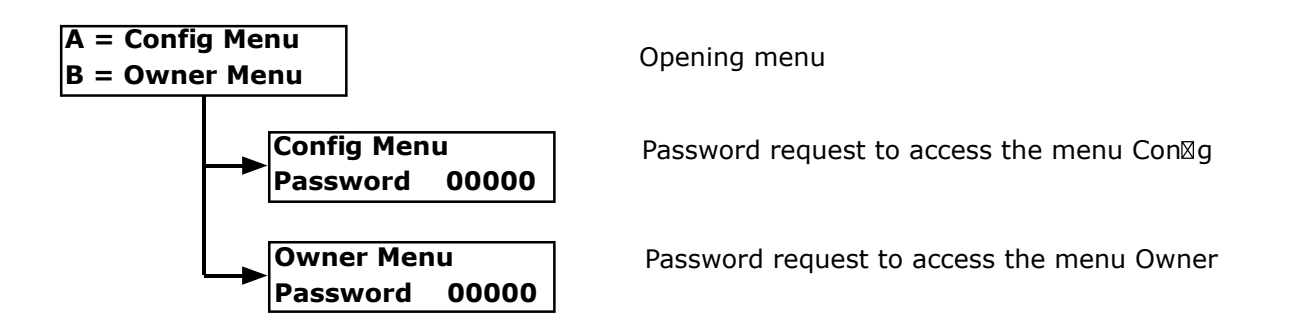

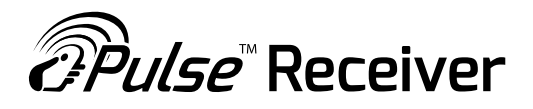

#### 13] CONFIG MENU

Selecting the option A of the opening menu you are requested to enter the password. Enter the password making use of the keys A and B of the board or of the transmitter Master. The key A increases the digits , the key B shifts the cursor left.

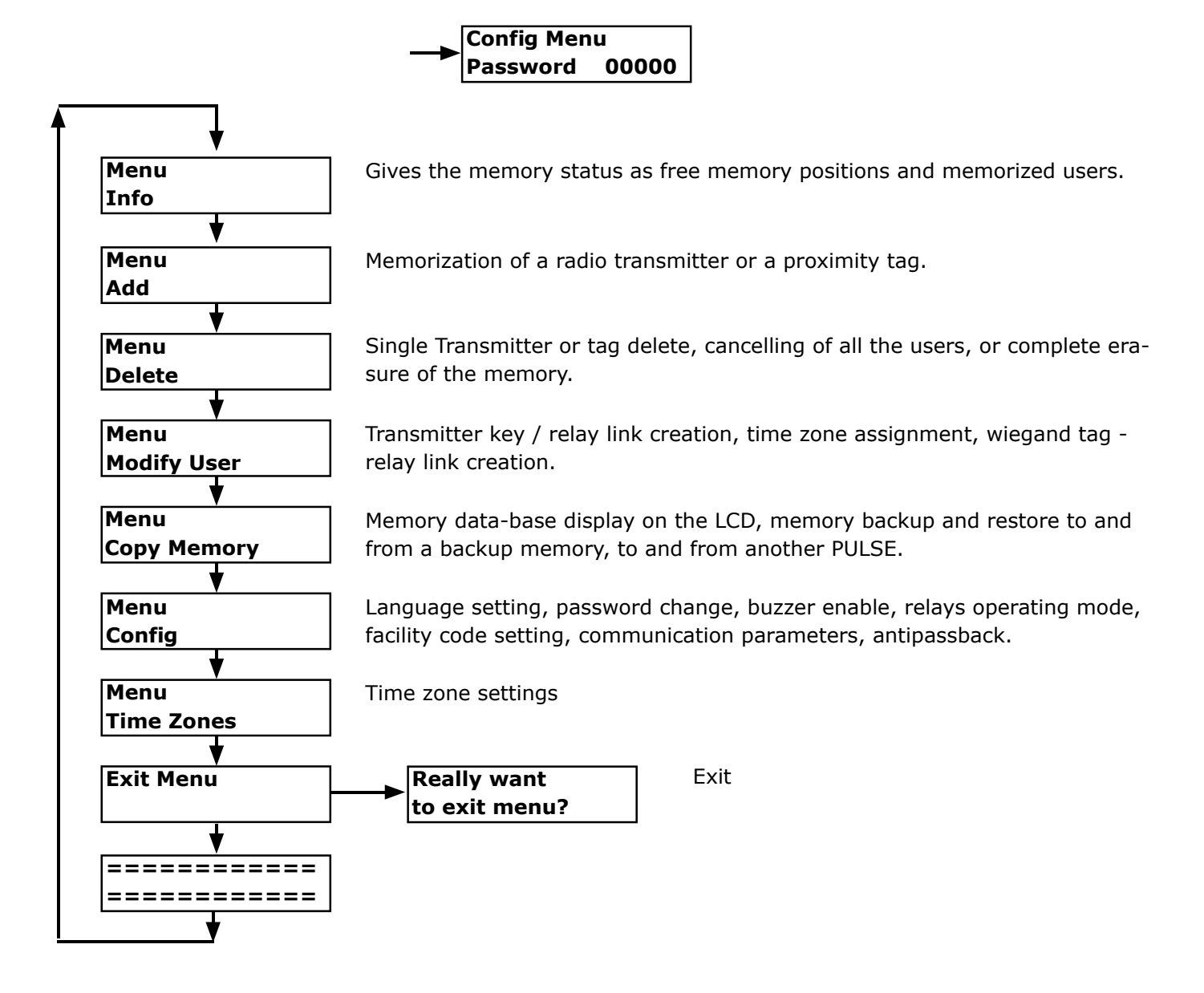

## 13.1] MENU INFO

Example:

Free Memory 3950 User Stored 0002 In this example are available 390 memory locations and have been memorized 2 users.

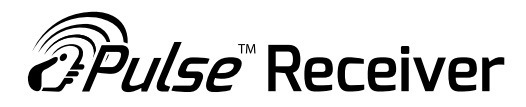

#### 13.2] MENU ADD

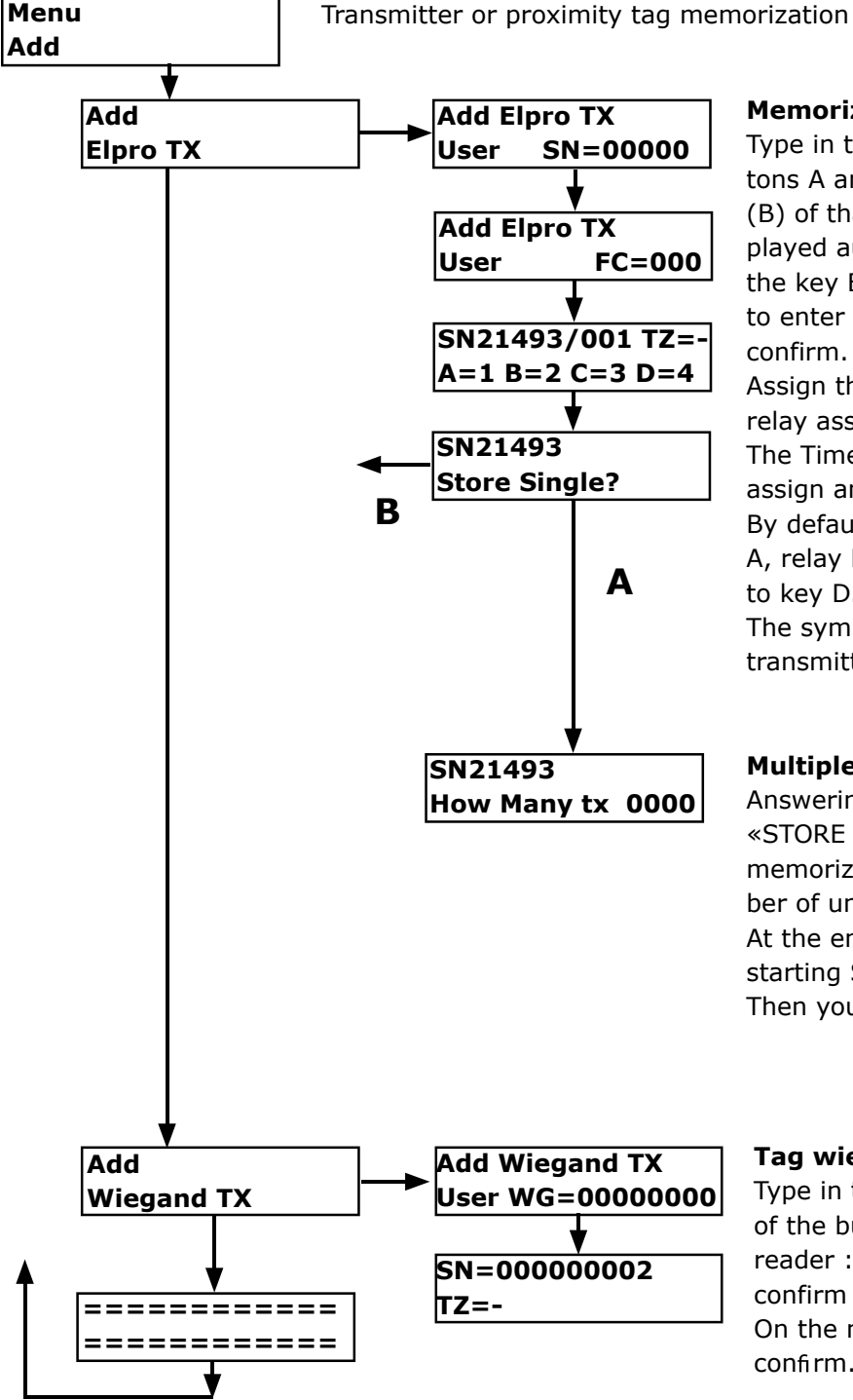

#### Memorization of a radio transmitter

Type in the transmitter S/N making use of the buttons A and B of the board or activate the right key (B) of tha transmitter : it's own S/N will be displayed automatically. Confirm with the button B or the key B of the transmitter. Then you are required to enter the Facility code. Type in the 3 digits and confirm.

Assign the time-zone desired (0..9) and select the relay associated to each transmitter key.

The Time zone «-», proposed as default, doesn't assign any time zone and gives permanent access. By default is proposed to assign the relay K1 to key A, relay K2 to key B, relay K3 to key C and relay K4 to key D.

The symbol «-» doesn't assign any relay to the transmitter key.

#### **Multiple transmitter memorization**

Answering NO with the button A to the question «STORE SINGLE ?» you can proceed with multiple memorization. You are requested to enter the number of units to memorize.

At the end N transmitters are memorized, with starting S/N as the one typed.

Then you come back to the menu Add.

#### Tag wiegand memorization

Type in the serial number of the tag, making use of the buttons A and B or approach the tag to the reader : its own S/N is shown by the display. Then confirm with the button B.

On the next screen specify the Time-zone and confirm. Then you come back to the menu Add.

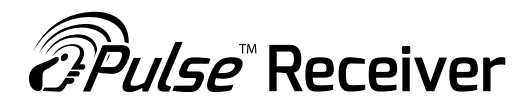

#### **13.3] MENU DELETE**

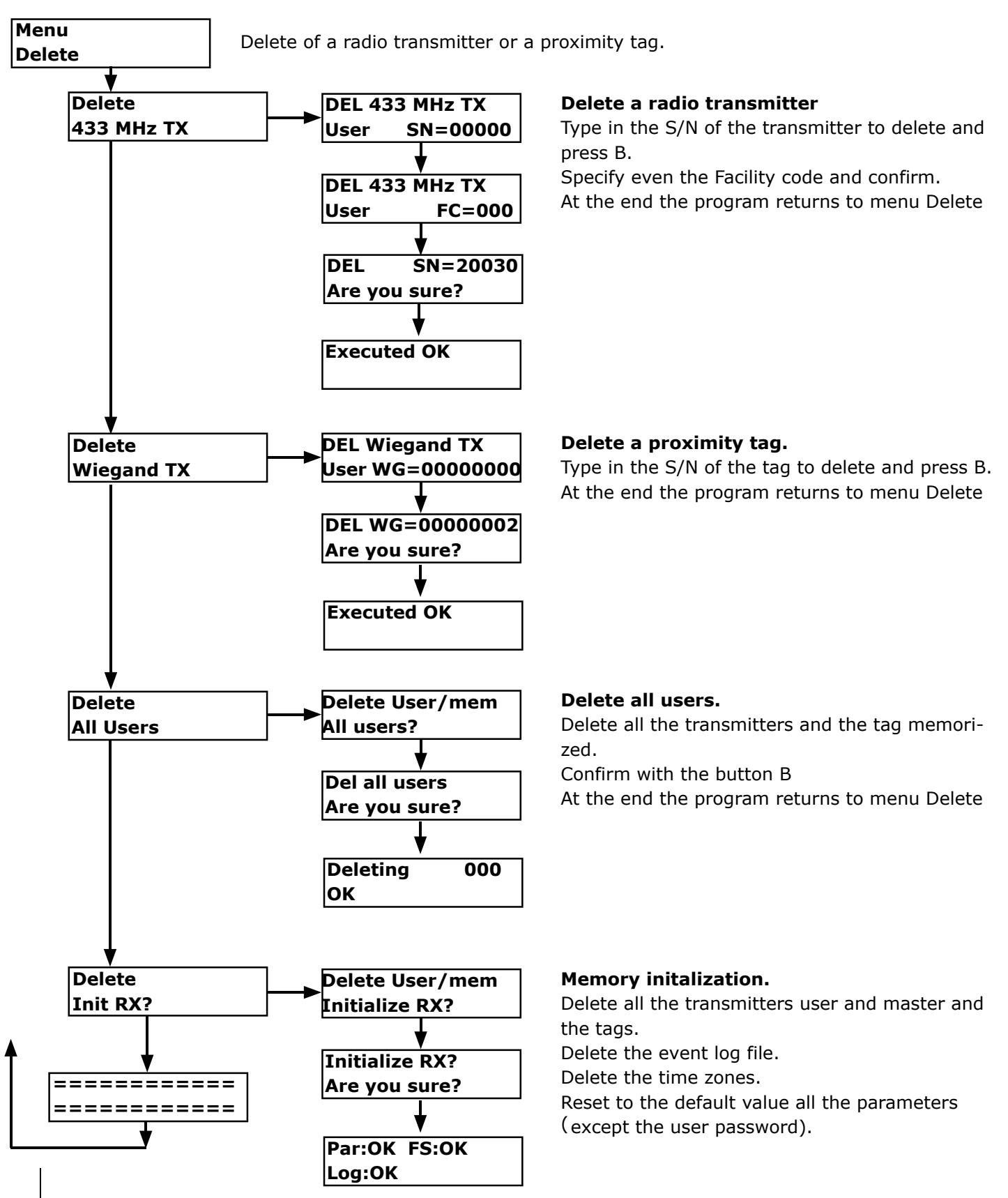

## 13.4] MENU MODIFY USER

*Pulse* Receiver

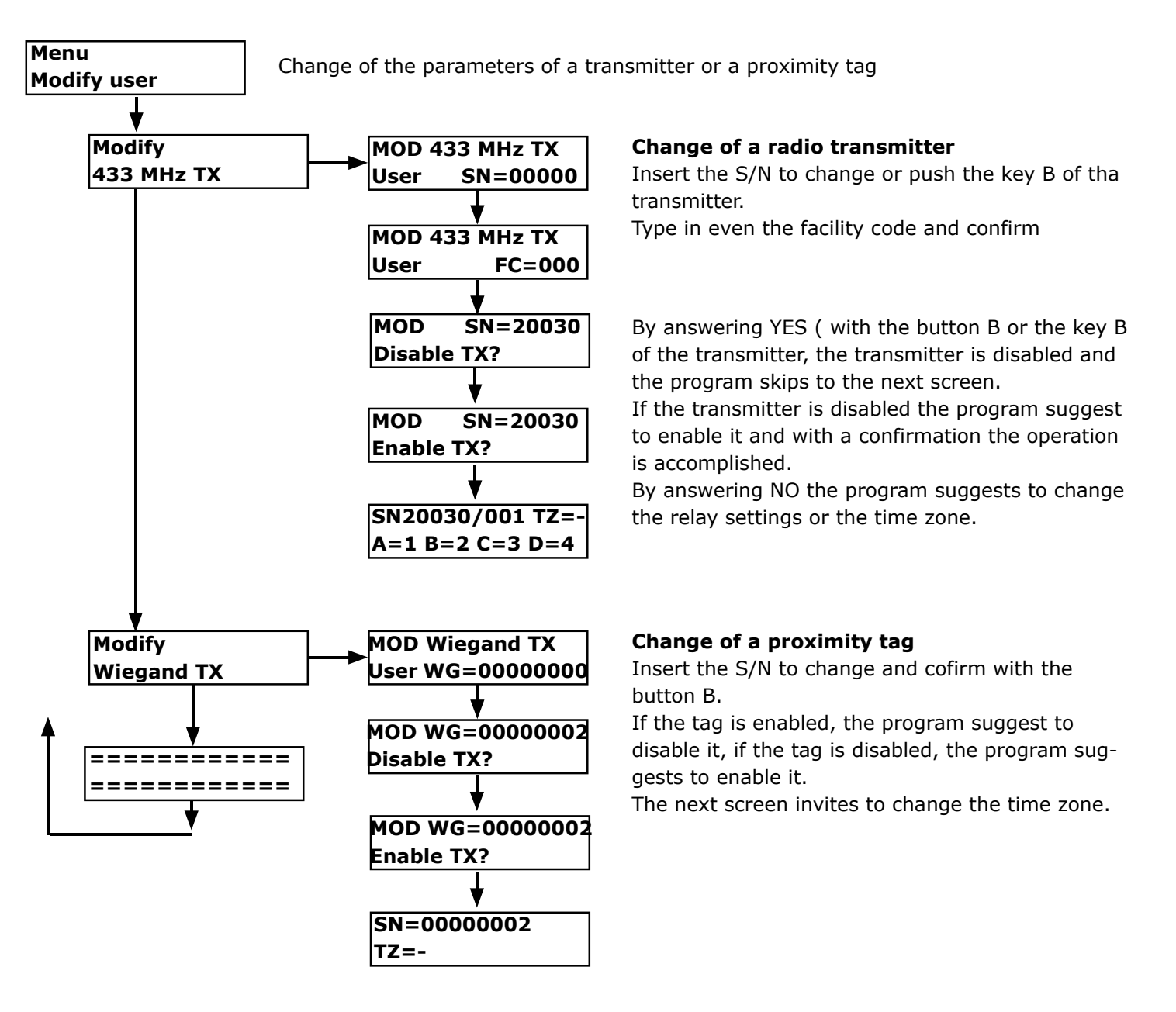

## 13.5] MENU COPY MEMORY

*Pulse* Receiver

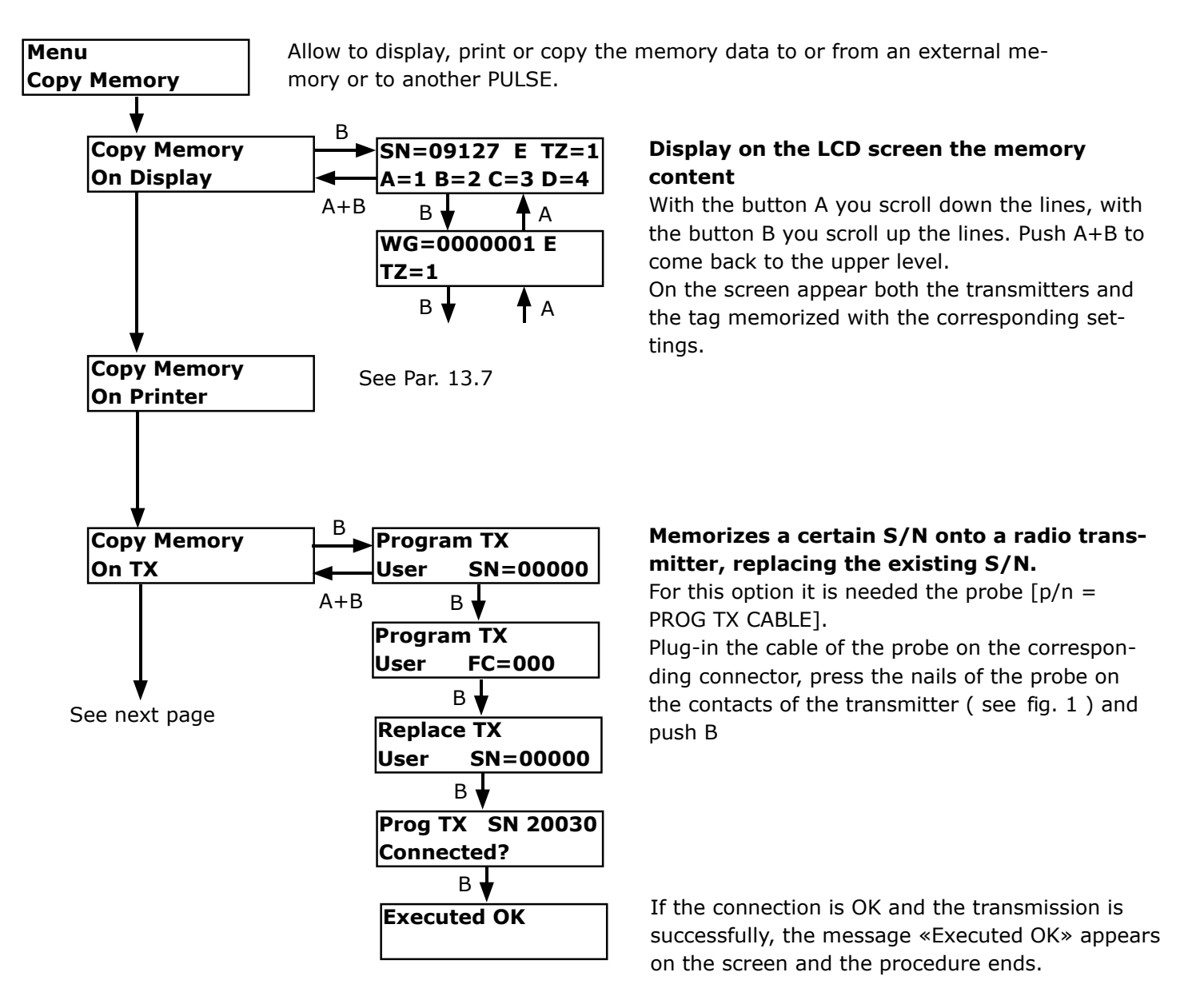

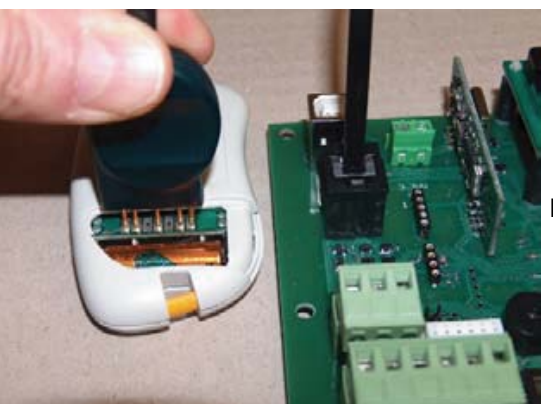

Fig. 1

# 13.6] MENU COPY MEMORY ( follows )

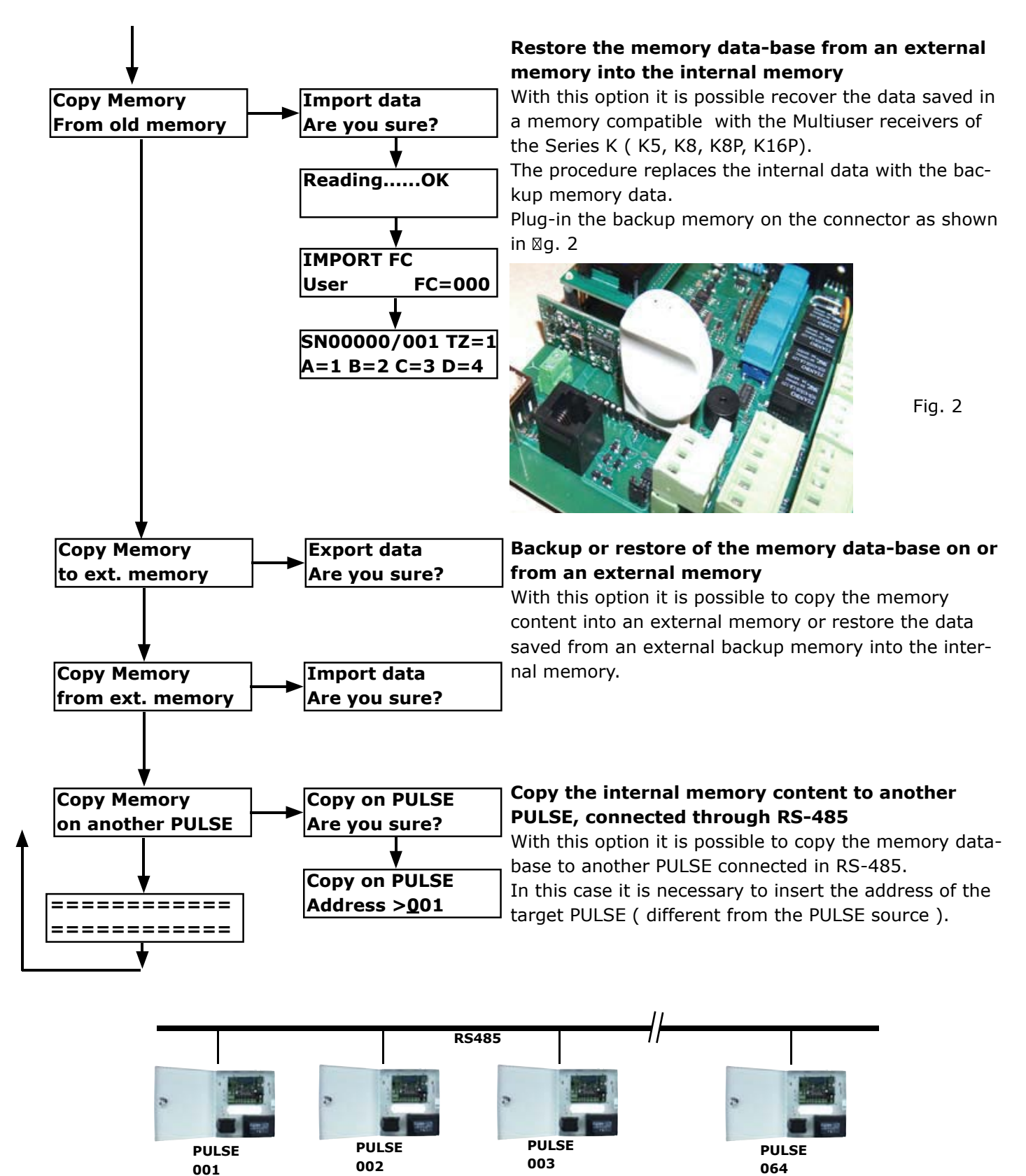

## **13.7] MENU COPY MEMORY : COPY ON PRINTER**

#### Sends to print the memory content on the USB port

With this option it is possible to send the memory content ( users or event log ) to the USB port and display them by using a communication software ( as. HyperTerminal ). Proceed as follows:

1) Set the USB port of PULSE in mode PRINTER and select the communication speed [Baud-Rate] from 1200 to 115200 Baud ( See. Par. XXX).

2) Launch the HyperTerminal and set the serial communication parameters (Name, Port, Speed in bit/sec, and so on ).

#### **3A)** Print of the User memory.

*Pulse* Receiver

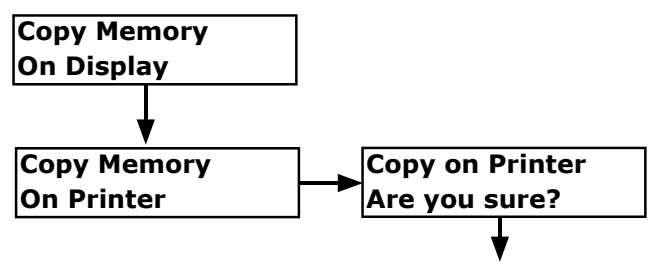

In this case the following information are printed:

- Password
- Facility codes ( 2 types )
- Time zones ( week days, subzones )
- User N, Type, FC, SN, Status, Relay, TZ, User name.

| 🌯 - HyperTerminal                                                                                                    |                                  |             |                                                                                             |    |           |  |  |
|----------------------------------------------------------------------------------------------------|----------------------------------|-------------|---------------------------------------------------------------------------------------------|----|-----------|--|--|
| <u>File M</u> odifica <u>V</u> isualizza <u>C</u> hiama <u>T</u> ra:                                                                       | ferimento <u>?</u>               |             |                                                                                             |    |           |  |  |
| D 🖨 🍘 🍒 🗈 🎦 😭                                                                                                    |                                  |             |                                                                                             |    |           |  |  |
| <br>PASSWORD: 11111                                                                                                    | PASSWORD: 11111                  |             |                                                                                             |    |           |  |  |
| FACILITY CODE: 000,                                                                                                    | 000                              |             |                                                                                             |    |           |  |  |
| USER ADDRESS                                                                                                    |                                  |             |                                                                                             |    |           |  |  |
| TIME ZONES:<br>TZ1 = WEEKDAYS=7, 00:00-22:00, 22:10-22:20<br>TZ2 =<br>TZ3 =<br>TZ4 =<br>TZ5 =<br>TZ6 =<br>TZ7 =<br>TZ8 =<br>TZ8 =<br>TZ9 = |                                  |             |                                                                                             |    |           |  |  |
| USER N. TYPE FC                                                                                                    | S/N                              | STATUS      | RELAY                                                                                       | ΤZ | USER NAME |  |  |
| 0001 RF-M 002<br>0002 RF-U 001<br>0003 RF-U 001<br>0004 RF-U 001<br>End of List _                                                          | 09127<br>21493<br>20030<br>30610 | E<br>E<br>E | A=1 B=2 C=3 D=4<br>A=1 B=2 C=3 D=4<br>A=1 B=2 C=3 D=4<br>A=1 B=2 C=3 D=4<br>A=1 B=2 C=3 D=4 | -  |           |  |  |
|                                                                                                    |                                  |             |                                                                                             |    |           |  |  |

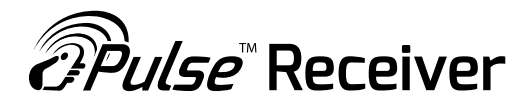

#### 3B) Print of the event log

The print of the event log can be done from the menu B (Owner )

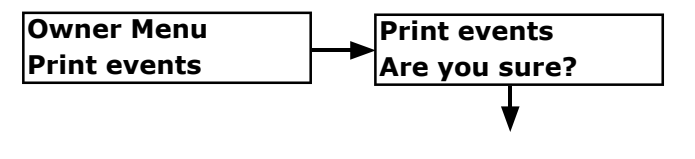

In this case are are sent to print all the events registrered on the event memory of the receiver marked with date / time, type of the event. Also in this case the complete log file is sent to the USB port using the communication parameters previously set in the menu COM.

| 🌯 - HyperTerminal 📃                                                                                                    |  |
|----------------------------------------------------------------------------------------------------|--|
| Elle Modifica Visualizza Chiama Irasferimento ?                                                                                                    |  |
|                                                                                                    |  |
| 17/01/2010   11:36:20   Remote TX database download     17/01/2010   11:36:20   Remote TX database download     17/01/2010   11:36:21   Remote TX database download     17/01/2010   11:36:22   Remote TX database download     17/01/2010   15:57:45   Date/Time changed     17/01/2010   16:04:01   Remote TX database upload     18/01/2010   09:44:51   Date/Time changed     18/01/2010   09:45:25   FC001   SN20030   R:1     18/01/2010   09:45:39   FC001   SN20030   R:1   K:A-C-     18/01/2010   09:45:46   FC001   SN20030   R:1   K:A-C-     18/01/2010   09:45:47   FC001   SN20030   R:1   K:A-C-     18/01/2010   09:46:17   FC001   SN30610   R:1   K:A-C-     18/01/2010   09:46:25   FC002   SN09030   R:1   K:A-C-     18/01/2010   09:46:52   PB1   R:4   R:   R:A-C-     18/01/2010   09:46:52   PB1   R:4   R:   R:01/2010   09:48:20   FC001 |  |
| Connesso a 0.06.43 Rilev. aut. 115200 8-N-1 SCORR MAIUSC NUM Acquisisci Eco stampante                                                                                                    |  |

Fig. 4

### **13.8] MENU CONFIG**

*Pulse* Receiver

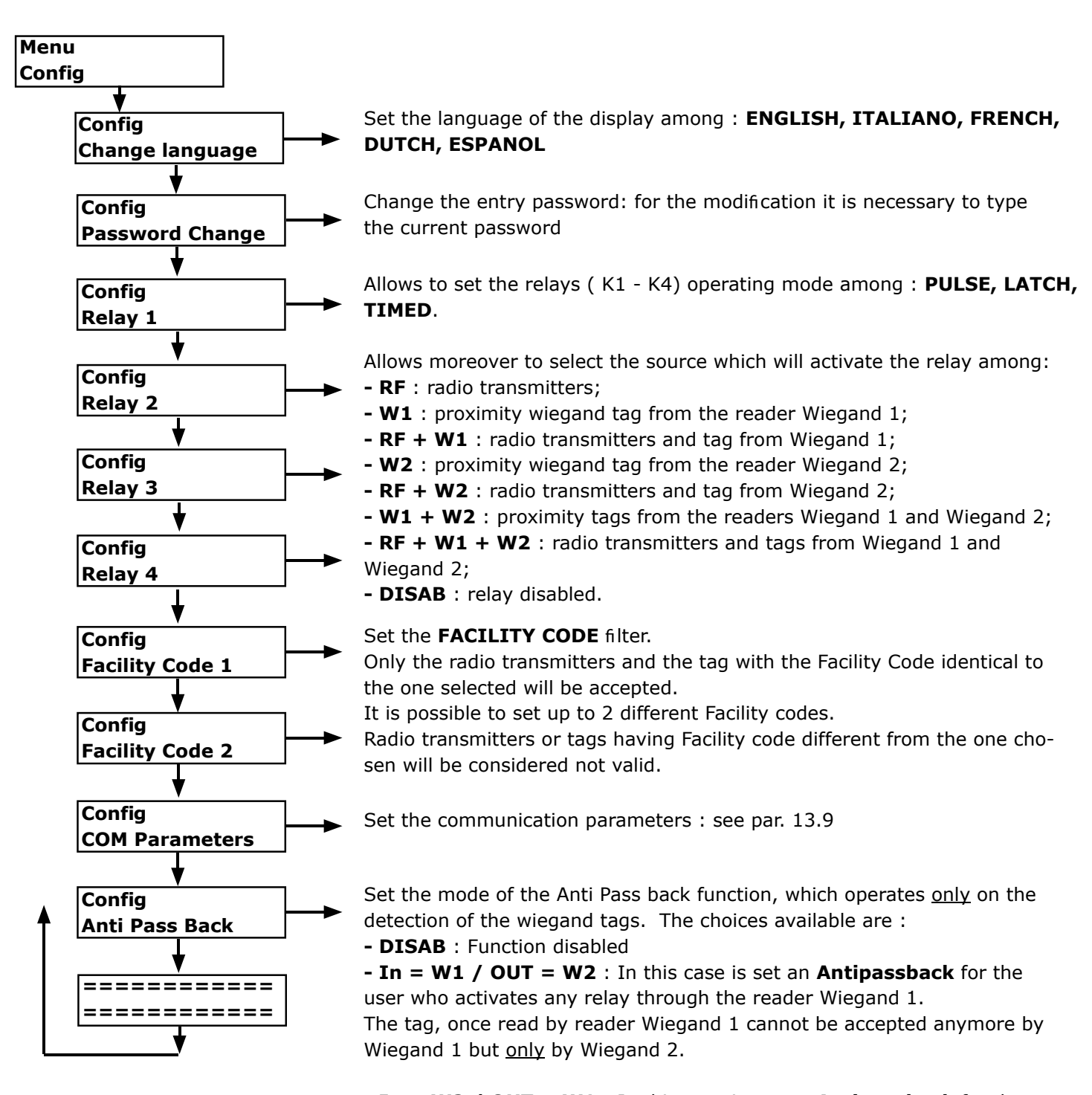

In = W2 / OUT = W1 : In this case is set an Antipassback for the user who activates any relay through the reader Wiegand 2.
The tag, once read by reader Wiegand 2 cannot be accepted anymore by Wiegand 2 but <u>only</u> by Wiegand 1.

#### 13.9] MENU CONFIG : COM PARAMETERS

Pulse Receiver

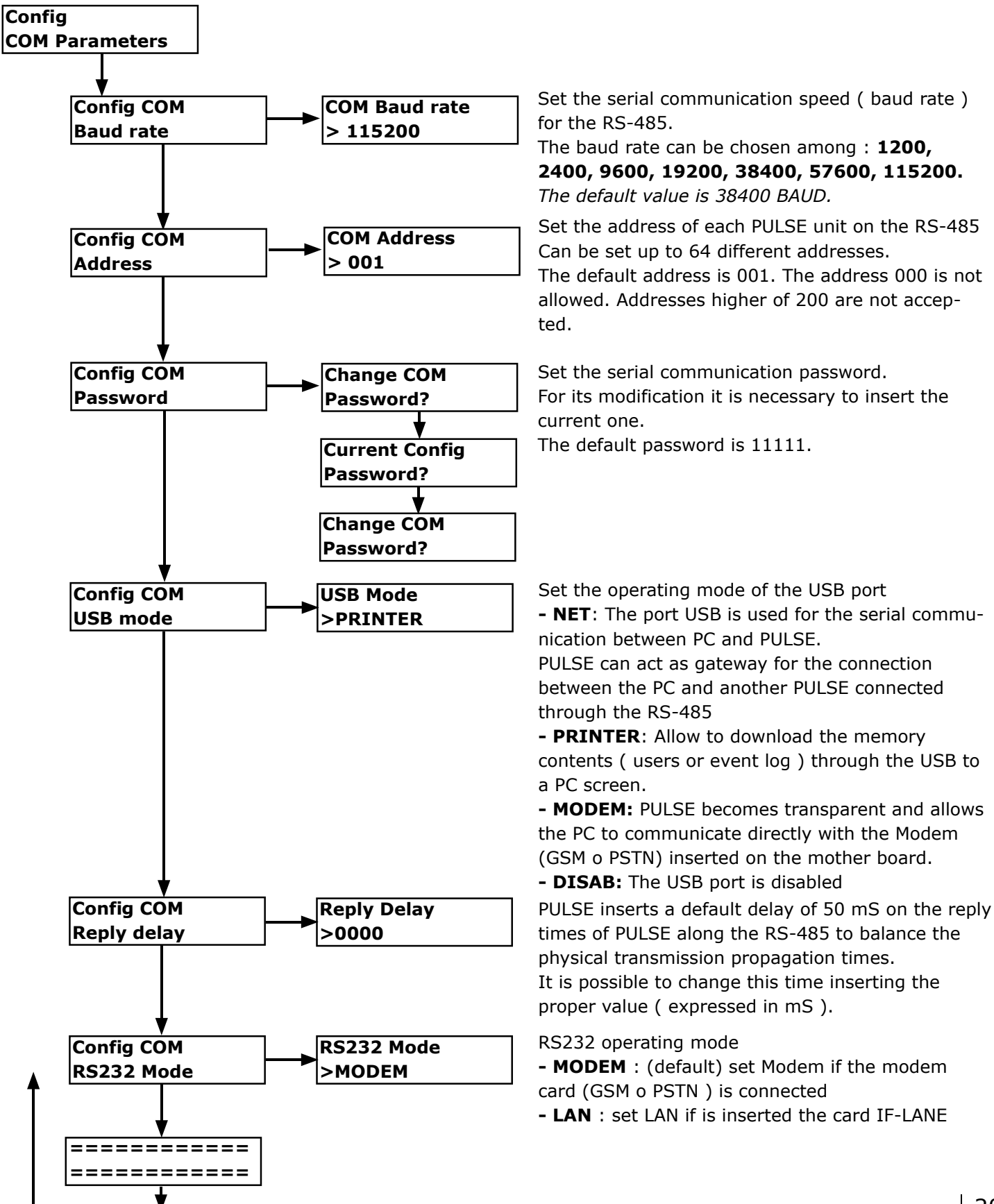

## 13.10] TIME ZONES

*Pulse* Receiver

The device allows to manage the permission time zones. 9+1 time zone are available and for each of them are available 9 interval times.

The time zone to which belongs each S/N ( radio transmitter or tag wiegand ) is specified during the first memorization of the user. The time zone marked as «-» corresponds to the permanent right to enter and doesn't assign any time zone to the selected S/N. The Time zone «-» is the default value.

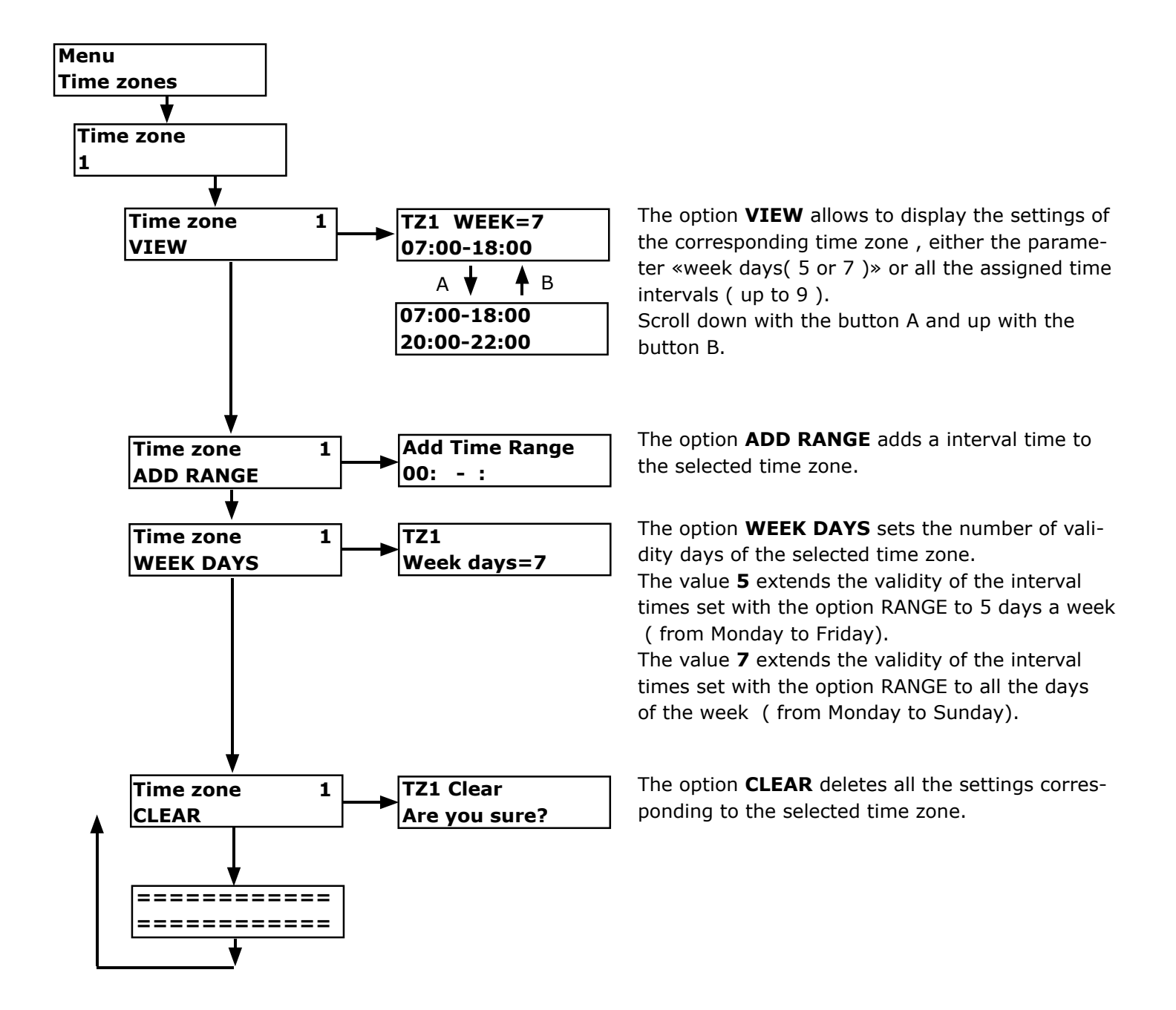

## 14] OWNER MENU

The menu OWNER can be accessed with a password different from the menu CONFIG.

The Owner, in this way, can have a different authorization level and execute the following operations :

• Print to USB the event log file

*Pulse* Receiver

- Adjustment of the internal clock [date / time ]
- Change of the personal entry password.
- The default entry password for for this menu is 11111.

You can access to the Owner menu pushing the button D of the main board or pushing simultaneously the keys A+B of a Master transmitter.

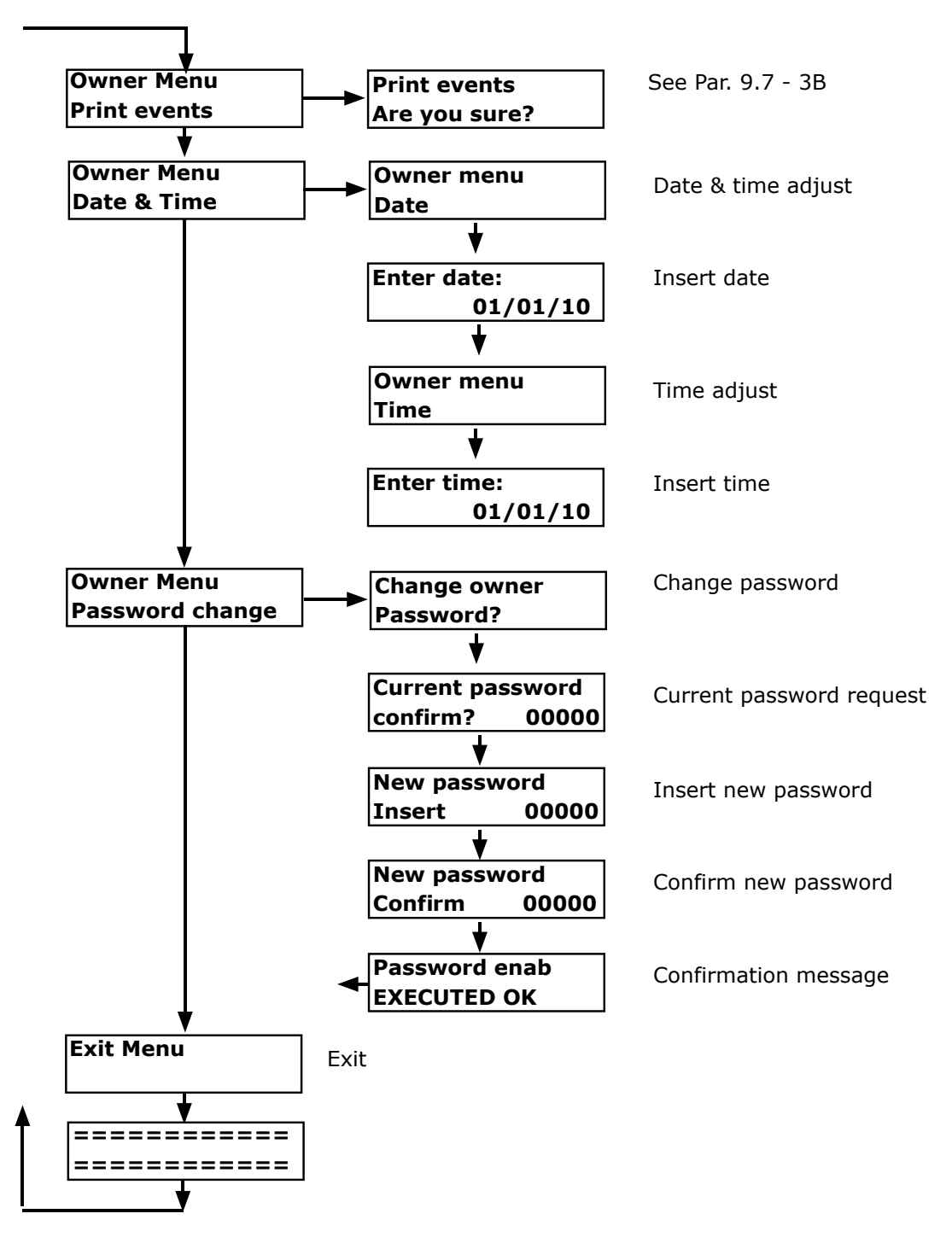

## **15] MODEM SETTINGS**

This appliance is euipped with the proper connectors for the usage of 2 types of modems : GSM e PSTN. Through the 2 modems it is possible the connection to a remote device, both through the public switched telephone network and through the GSM system Connection examples:

#### A) Remote PULSE connected to public switched telephone network

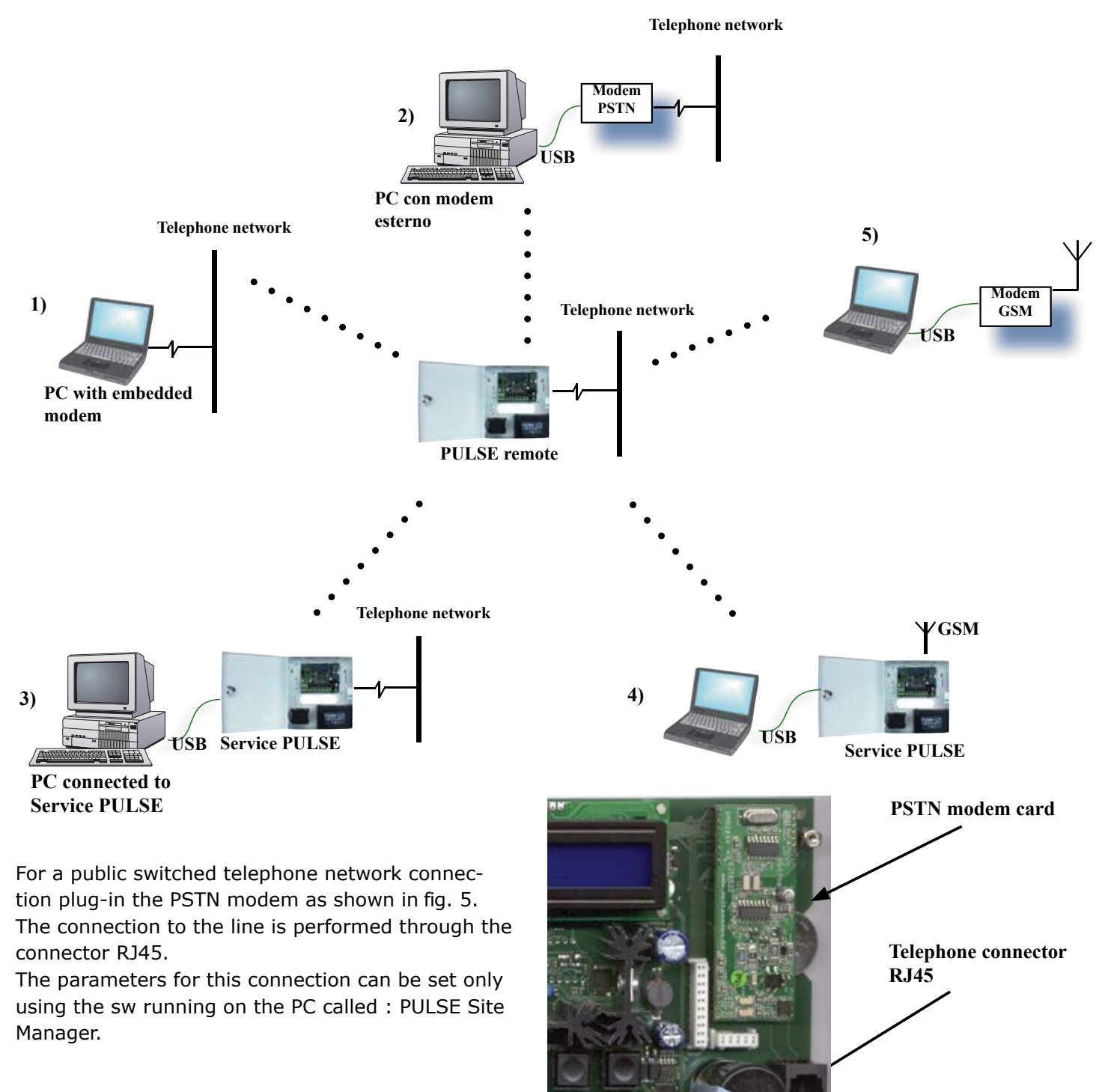

Fig. 5

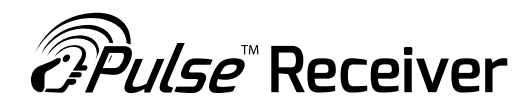

#### B) Remote PULSE connected through GSM

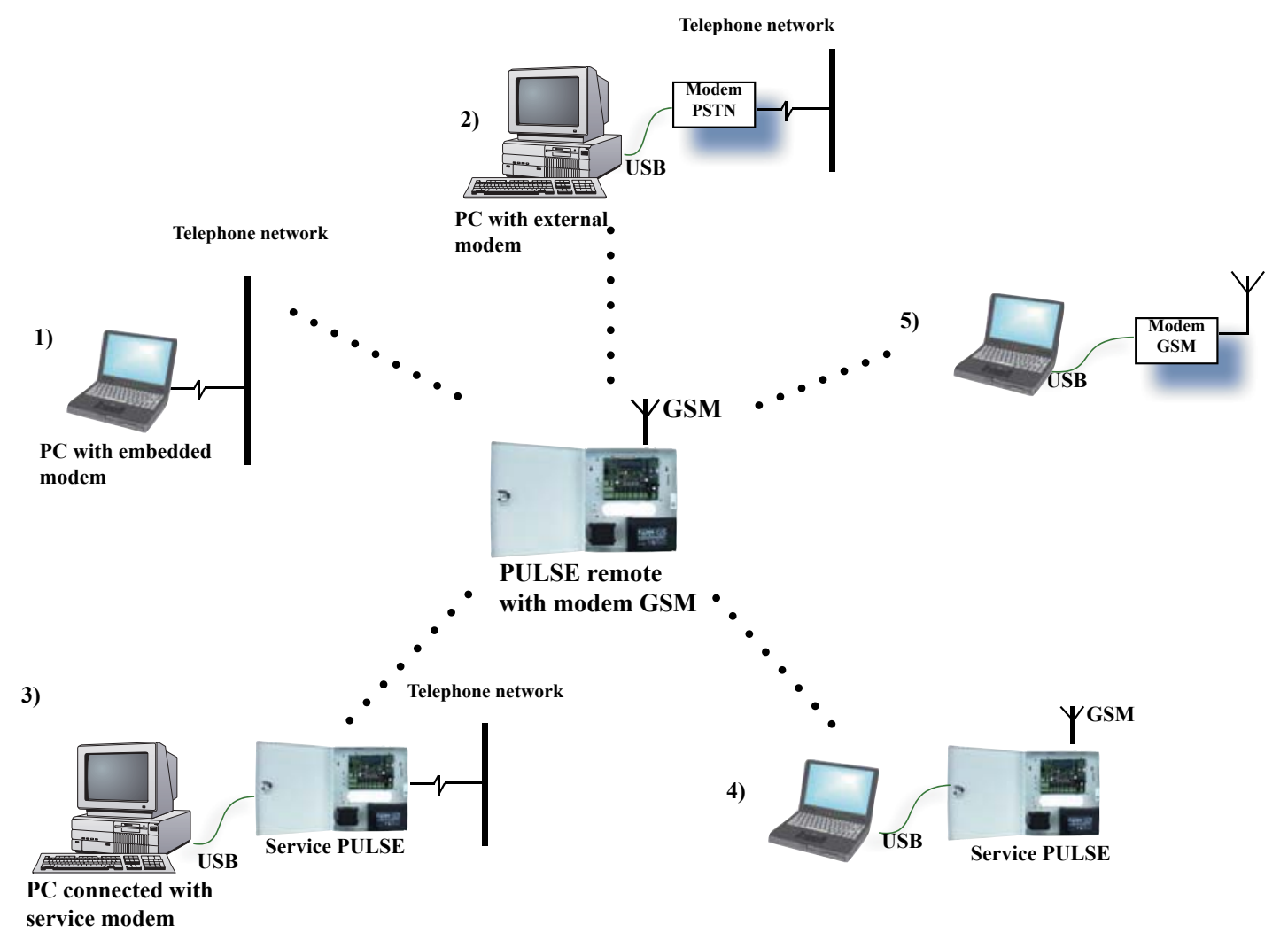

For a GSM connection it is necessary to plugin on the proper connector the GSM modem, equipped with a SIM Machine-to-Machine or a voice-data SIM enabled for GSM transmission at 960 BAUD.

PULSE is equipped with the connector for an external GSM antenna.

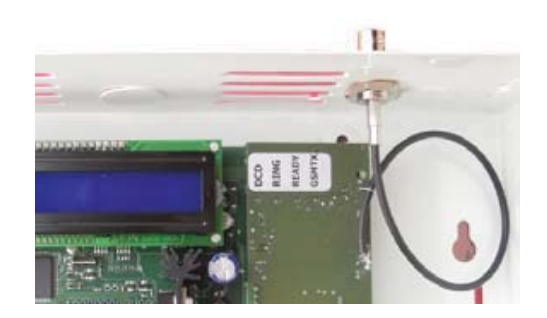

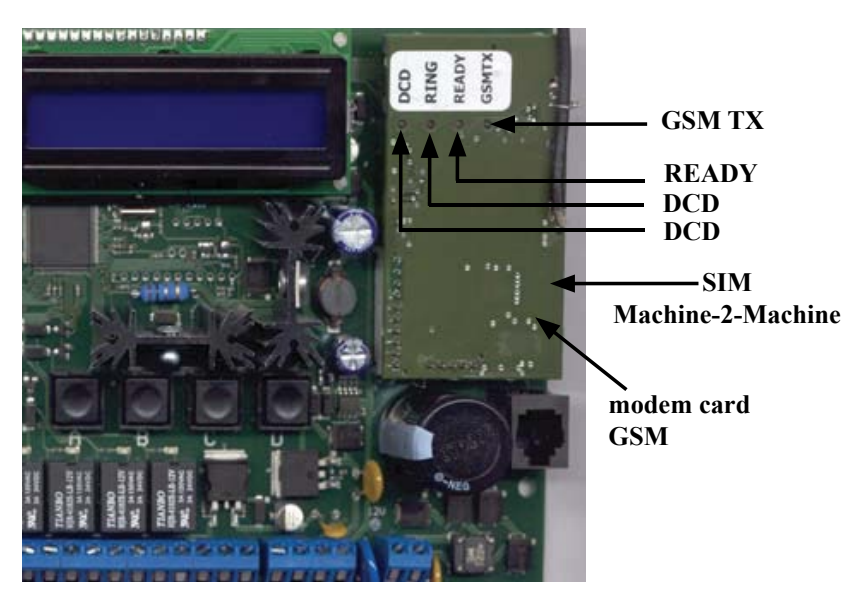

| LEGEND MODEM GSM LEDs       |   |           |                                                   |  |  |
|-----------------------------|---|-----------|---------------------------------------------------|--|--|
| READY                       | 0 | OFF       | Modem OFF                                         |  |  |
|                             |   | Stable ON | Modem ready                                       |  |  |
| RING                        | 0 | OFF       | Modem stand-by<br>or<br>Communication in progress |  |  |
|                             |   | Stable ON | Waiting for answer                                |  |  |
| DCD<br>(Data Carrier Detect | 0 | OFF       | Call in progress                                  |  |  |
|                             |   | Stable ON | Modem card powered                                |  |  |
| GSM TX                      | 0 | OFF       | No communication with the provider                |  |  |
|                             |   | Stable ON | RF Activity towards the provider in progress      |  |  |

#### 15] MODEM SETTINGS - Follows

*Pulse* Receiver

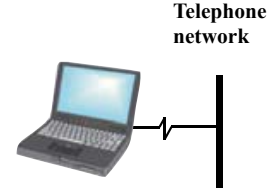

1A) : PC with embedded modem connected to PSTN ( Public switched telephone network ) In this case use the internal PC modem to call the number of the PSTN modem inserted on the remote PULSE. This PULSE must be set to operate in mode NET ( See. Menu COM parameters ), with the default BAUD RATE ( 38400 ) and the address ( 001 - 064 ) identical to the one set on the PC. Use on the PC the sw : «PULSE SITE MANAGER».

PC with embedded modem

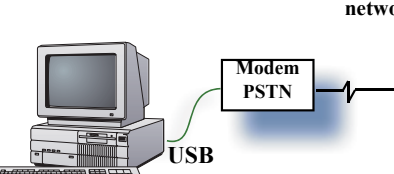

PC with external modem

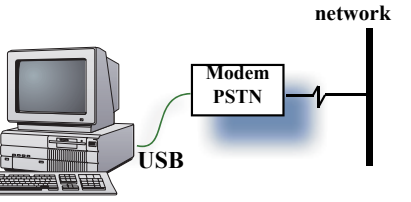

Telephone

2A) : PC with external modem connected to PSTN See. 1A

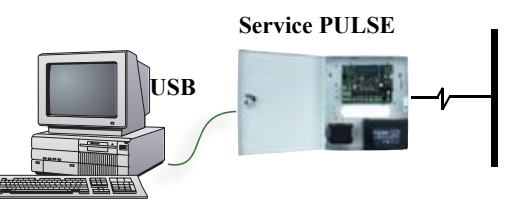

PC connected with Service PULSE

#### **Telephone network** 3A) : PC connected to a Service PULSE equipped with a PSTN modem connected to PSTN ( Public switched telephone network )

In this case use a Service PULSE equipped with a PSTN modem to call the Remoite PULSE.

The Service PULSE is set to operate in mode «MODEM» ( see. Menu COM parameters ), with the default BAUD RATE (38400). On the PC use the sw : «PULSE SITE MANAGER». The Remote PULSE is set to operate in mode NET.

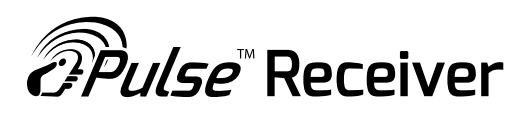

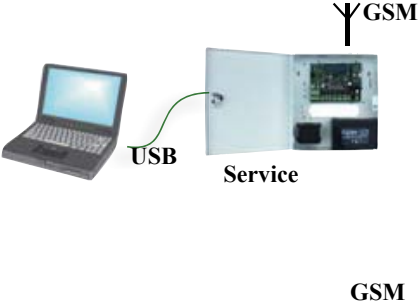

# 4B) : PC connected by USB to a Service PULSE equipped with a GSM modem

Use the modem of the Service Emu to call the remote PULSE, euipped with a GSM modem.

The Service PULSE is set to operate in mode «MODEM» On the PC use the sw : «PULSE SITE MANAGER». The Remote PULSE is set to operate in mode NET.

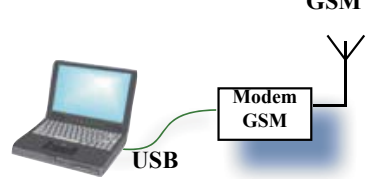

#### 5B) : PC connected by USB to an external GSM modem

In this case use the external GSM model to call the Remote PULSE through  $\mathsf{GSM}$  .

On the PC use the sw : «PULSE SITE MANAGER». The Remote PULSE is set to operate in mode NET.

## **16] LAN CONNECTION**

PULSE can be connected to a LAN network using an interface card (IF-LANE) to plug-in on the proper connector on the mother board ( replacing the modem module ) and using a RS232-TCP/IP converter ( CAETHRA , see. Accessories PULSE).

Through the module CAETHRA it's possible to connect PULSE to a LAN and in case access via Internet using a Router. The module CAETHRA, possibly, can be replaced by a common equivalent device.

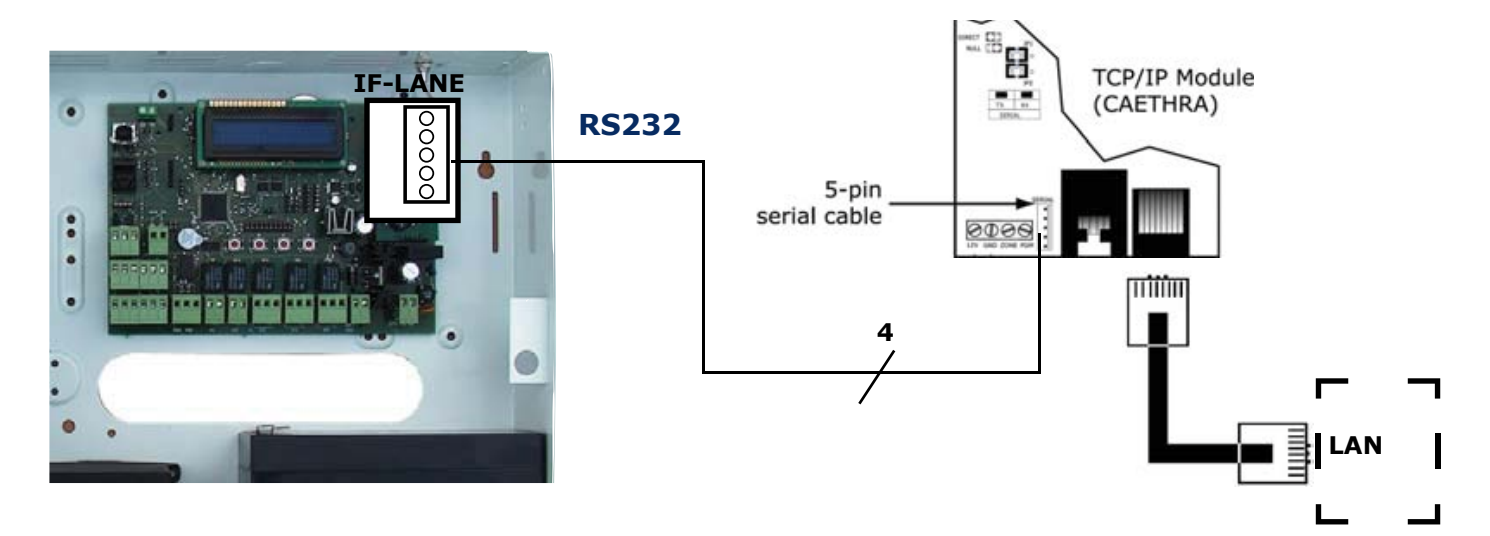

The I/F card IF-LANE allows to connect the serial port of the module the controller PULSE using a 4-wire cable, provided with CAETHRA

Follow the following step for the connection:

- 1) plug-in the interface IF-LANE on the proper connector on PULSE;
- 2) connect the 4-wire cable between IF-LANE and CAETHRA;
- 3) on the Menu of CONFIG COM, select the option LAN for the parameter RS232 Mode;
- 4) Config properly the module CAETHRA --> see next steps.

## **16A] CONFIGURING THE MODULE CAETHRA**

The module can be configured by one of two methods:

*Pulse* Receiver

- Using a commercial serial communication program, such as HyperTerminal, to access the module's serial port - Using a standard Web browser to access the module's internal Web pages.

**ATTENTION** : To configure the module through its internal Web pages, you must first set the module's Local IP Address through its serial port.

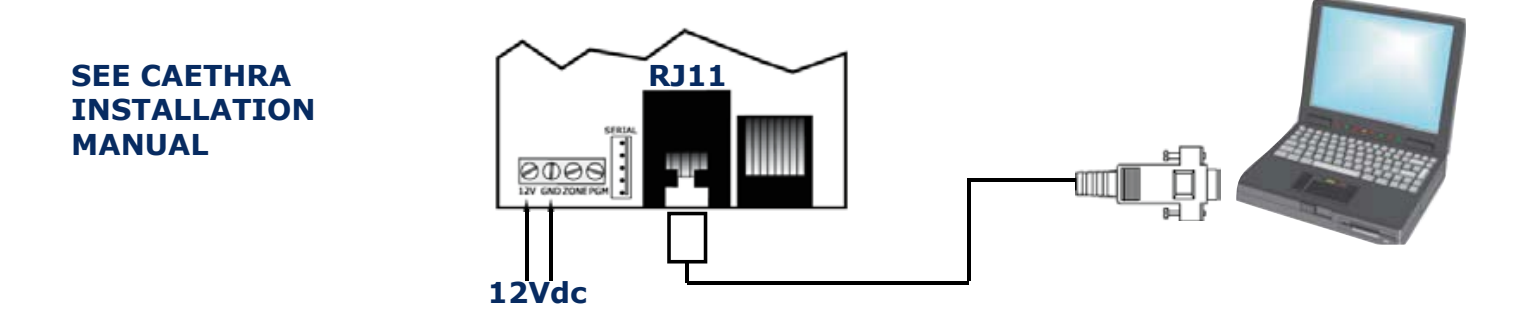

1) Connect CAETHRA to the serial port of the PC through the connector RJ11 and use the sw Hyperterminal to set the serial communication parameters following the procedure of the manual.

2) Once set the serial communication , access to the web pages and set the LAN parameters and the IP address asigned to the module ( see CAETHRA manual );

3) At the end , through the brower, change the serial port type of the module from **Port 2** --> **Port 1** ( with TTL levels ) used by PULSE for the serial communication with CAETHRA In this way PULSE can communicate with CAETHRA through the IF-LANE.

## **16B] ACCESSING TO PULSE THROUGH INTERNET**

Using a module RS232-TCP/IP as CAETHRA and a router it's possible to connect to PULSE via Internet and make all the management of the users data base. The PC should be equipped with the sw PULSE Site Manager

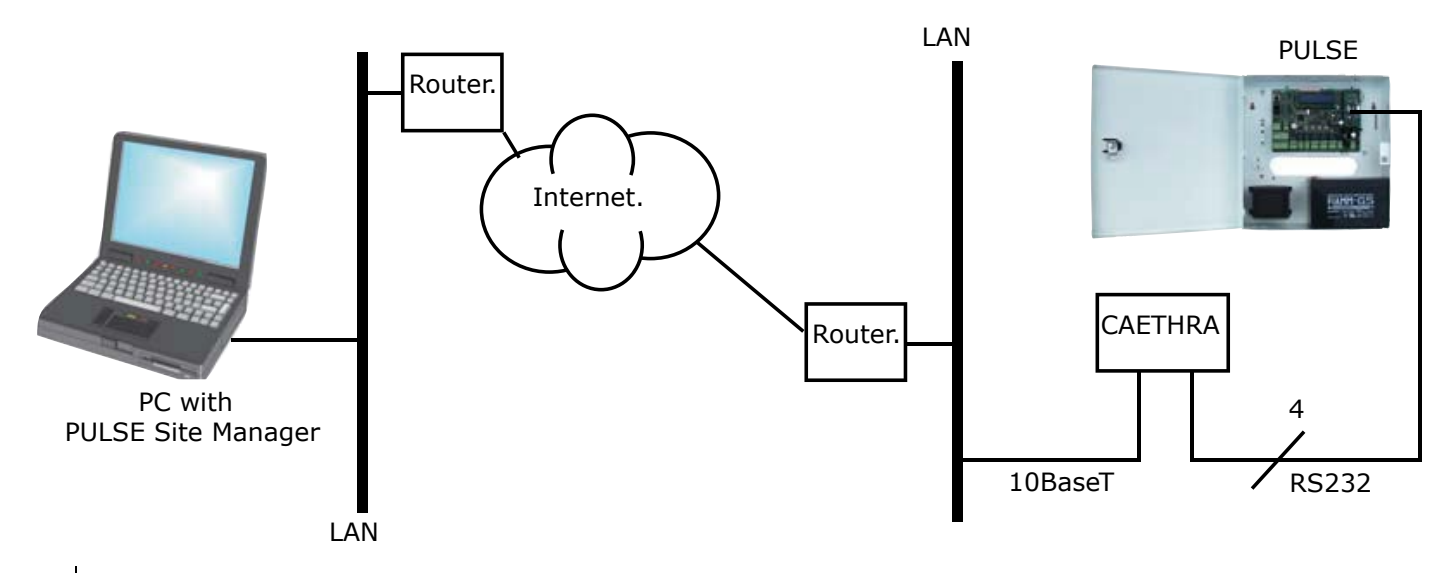

# 17] NOTE

#### 16.1 INTERNAL CLOCK

*Pulse* Receiver

The internal clock is powered by a CR2032 lithium battery. The clock is kept always updated on the time and date by the battery but doesn't change automatically for the legal time. The adjustment solar/legal time must be effected manually. The battery remplacement must be made with an equivalent type and respecting the polarity: **Battery positive contact upwards.** 

#### 17.2 BACKUP BATTERY

The connection to a optional backup battery must be effected using the proper cable, respecting the polarity : **RED = POSITIVE, BLACK = NEGA-TIVE**.

The battery cable is equipped with a fuse type T3.15A - 250V.

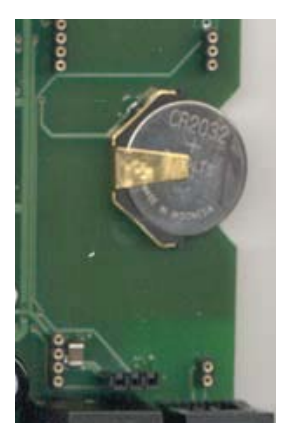

Fig. 8

#### 17.3 FACTORY SETTING RESTORE

It is possible to restore the factory settings ( included the Config and Owner password ) through the following procedure:

«Give power to the appliance keeping pressed simulteneously the buttons : C+D».

This procedure reset the password to the default value, reset the operation mode of the relays, of the USB port, of the 485 network, the modem settings.

The memory date-base ( users and event log ) is not deleted.

# **18] GUARANTEE**

The warranty period of Transmitter Solutions Pulse Receiver is 24 months. This warranty shall begin on the date the transmitter is manufactured. During the warranty period, the product will be repaired or replaced (at the sole discretion of Transmitter Solutions) if the product does not operate correctly due to a defective component. This warranty does not extend to (a) the product case, which can be damaged by conditions outside the control of Transmitter Solutions, or (b) battery life of the product. This warranty is further limited by the following disclaimer of warranty and liability:

EXCEPT AS SET FORTH ABOVE, TRANSMITTER SOLUTIONS MAKES NO WARRANTIES REGARDING THE GOODS, EXPRESS OR IMPLIED, INCLUDING WARRANTY OF MERCHANTABILITY OR WARRANTY OF FITNESS FOR A PAR-TICULAR PURPOSE. BUYER MAKES NO RELIANCE ON ANY REPRESENTATION OF TRANSMITTER SOLUTIONS, EXPRESS OR IMPLIED, WITH REGARD TO THE GOODS AND ACCEPTS THEM "AS-IS/WHERE-IS". TRANSMITTER SOLUTIONS SELLS THE GOODS TO BUYER ON CONDITION THAT TRANSMITTER SOLUTIONS WILL HAVE NO LIABILITY OF ANY KIND AS A RESULT OF THE SALE. BUYER AGREES THAT TRANSMITTER SOLUTIONS SHALL HAVE NO LIABILITY FOR DAMAGES OF ANY KIND, WHETHER DIRECT, INCIDENTAL OR CONSEQUENTIAL DAM-AGES, INCLUDING INJURIES TO PERSONS OR PROPERTY, TO BUYER, ITS EMPLOYEES OR AGENTS, AS A RESULT OF THE SALE. BUYER ALSO AGREES TO HOLD TRANSMITTER SOLUTIONS HARMLESS FROM ANY CLAIMS BUYER, OR ANY THIRD PARTY, MAY HAVE AS A RESULT OF BUYER'S USE OR DISPOSAL OF THE GOODS. BUYER HAS READ THIS DISCLAIMER AND AGREES WITH ITS TERMS IN CONSIDERATION OF RECEIVING THE GOODS.

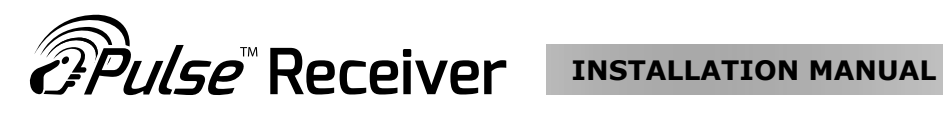

#### NOTES

| <br>     |
|----------|
|          |
|          |
| <br>•••• |
| <br>     |
|          |
|          |
|          |
| ••••     |
| <br>     |
|          |
|          |
| <br>•••• |
| <br>     |
|          |
|          |
| <br>•••• |
| <br>     |
|          |
|          |
| ••••     |
| <br>•••• |
|          |
|          |
|          |
| ••••     |
| <br>     |
|          |
|          |
| <br>•••• |
| <br>     |
|          |
|          |
| <br>•••• |
| <br>     |
|          |
|          |
|          |
| ••••     |
| <br>     |
|          |
|          |
| ••••     |
| <br>     |
|          |
|          |
| <br>•••• |
| <br>     |
|          |
|          |

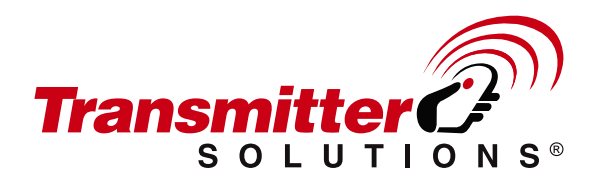

7380 S. Eastern Avenue, Suite 124-320 • Las Vegas, NV 89123 (866) 975-0101 \* (866) 975-0404 Fax www.transmittersolutions.com